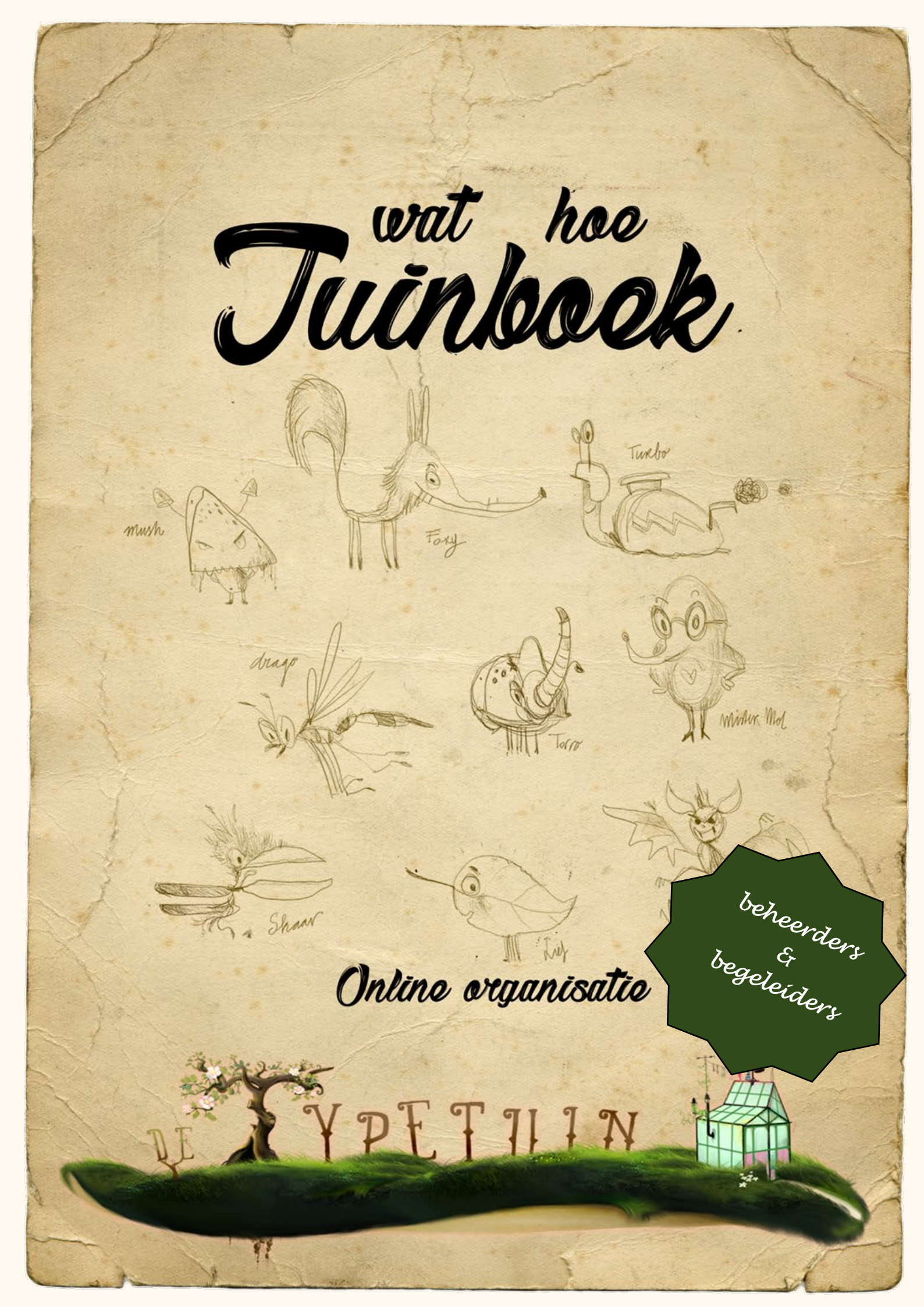

## Welkom!

Wat super dat jullie aan de slag gaan met de Typetuin!

Voor je ligt het tuinboek (handleiding) voor beheerders en begeleiders.

Als jouw organisatie voor het eerst gaat starten met de Typetuin dan moet er het één en ander door de beheerder worden ingevoerd, voordat de leerlingen en docenten gebruik kunnen maken van de Typetuin.

Om van start te kunnen gaan doorloopt de beheerder de volgende stappen.

- 1. Cursusgroepen (schoolklassen) aanmaken
- 2. Coaches (leerkrachten/docenten) invoeren
- 3. Coaches toewijzen aan cursusgroepen
- 4. Cursisten (Leerlingen) invoeren en toewijzen

Bij het gebruik van de beheerdersomgeving van de Typetuin zal je merken dat er ook andere manieren zijn om een bepaalde actie uit te voeren. De menustructuur is zo opgebouwd dat er meerdere wegen zijn die naar Rome leiden. Deze handleiding beschrijft de kortste route op basis van een eerste gebruik. Je maakt het je snel eigen.

Kom je er niet uit, neem gerust contact op met ons hoofdkwartier op 013-5220579 of via support@typetuin.nl.

Groet,

Professor Begoni en zijn hulpje Alfredo.

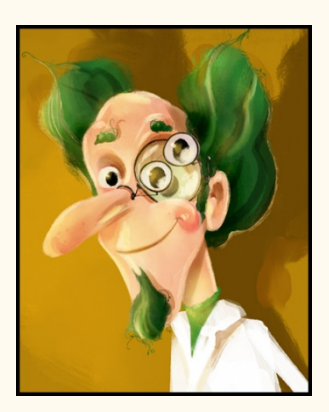

#### INHOUDSOPGAVE

| DEE  | L 1 VC  | OR BEHEERDERS                                     | . 5 |
|------|---------|---------------------------------------------------|-----|
| 1.   | Coad    | hes (leerkrachten/docenten) invoeren              | . 6 |
| 2.   | Scho    | olklassen (cursusgroepen) aanmaken in de Typetuin | . 7 |
| 3.   | Coad    | hes toewijzen                                     | . 8 |
| 4.   | Curs    | isten (Leerlingen) invoeren                       | . 9 |
| 4    | .1      | Een enkele cursist invoeren                       | . 9 |
| 4    | .2      | Meerdere leerlingen in een keer invoeren          | 10  |
| 5.   | Curs    | isten toewijzen aan een cursusgroep               | 13  |
| 6.   | Laat    | ste stap – licenties toewijzen                    | 15  |
| 7.   | Over    | ige beheerdersfuncties                            | 16  |
| 7    | .1      | Dashboard                                         | 16  |
| 7    | .2      | Schoolbeheerders                                  | 16  |
| 7    | .3      | Cursisten verwijderen                             | 16  |
| 7    | .4      | Cursusgroep of coach verwijderen                  | 16  |
| 8. S | pelinst | tellingen                                         | 17  |
| 8    | .1 Har  | ndmatige spelinstelling voor een hele cursusgroep | 17  |
| 8    | .2 Har  | ndmatige spelinstelling voor een cursist          | 18  |
| 9. A | dmini   | stratie                                           | 19  |
| 9    | .1 Exti | ra licenties tussentijds bestellen                | 19  |
| 9    | .2 Abo  | onnement downgraden                               | 21  |
| 9    | .3 Abo  | onnement opzeggen                                 | 21  |
| 10.  | resulta | aten                                              | 22  |
| DEE  | L 2 VC  | OR BEGELEIDERS                                    | 23  |
| 1.   | Vooi    | r de eerste keer inloggen in de Typetuin          | 24  |
| 2.   | De o    | mgeving van de begeleider                         | 25  |
| 2    | .1 Das  | hboard                                            | 25  |
| 2    | .2 Beh  | leer                                              | 25  |
|      | 2.2.1   | L Diploma of bewijs van deelname                  | 26  |
|      | 2.2.2   | 2 examens resetten                                | 26  |
|      | 2.2.3   | Spelinstellingen                                  | 26  |
| F    | landm   | atige spelinstelling voor een hele cursusgroep    | 27  |
| F    | landm   | atige spelinstelling voor een cursist             | 27  |
|      | 2.2.4   | Lettertype wijzigen                               | 28  |
|      | 2.2.5   | 5 Focus mode                                      | 28  |
|      | 2.2.6   | Diamanten visueel uitzetten in de oefenomgeving   | 28  |

|       | 2.2.7 Toon interpunct in plaats van spatie                    | . 28 |
|-------|---------------------------------------------------------------|------|
|       | 2.2.8 Aangepaste normering                                    | . 28 |
|       | 2.2.9 Actiebutton rechtsboven                                 | . 29 |
| 2.3   | Berichten                                                     | . 30 |
| 2.4   | Resultaten                                                    | . 31 |
|       | 2.4.1 Levels                                                  | . 31 |
|       | 2.4.2 Examens                                                 | . 31 |
| 2     | .4.3 Participatie                                             | . 31 |
| 3.    | Uitleg van de scores en resultaten                            | . 32 |
| 4.    | Openen van het volgende level en de minigames                 | . 33 |
| 5.    | Openen van het (proef) examen                                 | . 34 |
| 6.    | De Typetuin gebruiken in jouw klas                            | . 35 |
| 6     | .1 Introductie in de klas                                     | . 35 |
| 6     | .2 Stimuleren en motiveren                                    | . 35 |
| 6     | .3 Advies oefenen levels                                      | . 36 |
| 6     | .4 Juiste houding en vingerzetting                            | . 36 |
| 6     | .5 Welke toetsen worden wanneer aangeleerd?                   | . 38 |
| 7.    | Tot slot                                                      | . 39 |
| Bijla | ge 1 - Een overzicht met de meest belangrijke speciale tekens | . 40 |
| Bijla | ge 2 - Doelenkaart                                            | . 42 |

### **DEEL 1 VOOR BEHEERDERS**

### Van start met de Typetuin

Log in via <a href="https://beheer.typetuin.nl">https://beheer.typetuin.nl</a> / (TIP: voeg de link toe aan jouw favorieten)

### 1. Coaches (leerkrachten/docenten) invoeren

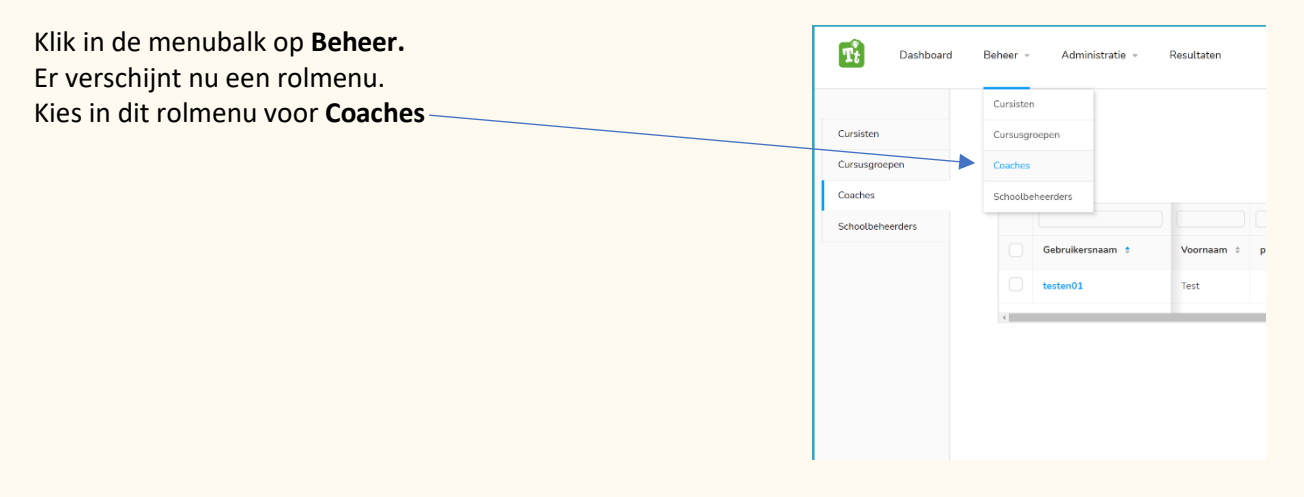

Klik op het tabblad coaches en kies Coach toevoegen+

| inisten       | Coa | ches             |            |                       |                 | <b>Coo</b>             | toevoogen + |
|---------------|-----|------------------|------------|-----------------------|-----------------|------------------------|-------------|
| rsusgroepen   |     |                  |            |                       |                 |                        |             |
| aches         |     |                  |            |                       |                 |                        |             |
| collaborriers |     |                  |            |                       |                 |                        |             |
|               |     | Gebruikersnaam 🕴 | Voornaam 1 | prefix ( Achternaam ) | Cursusgroep(en) | # Verstaurde berichten | E-mail      |
|               |     | tester01         | lest       | Lecriradit            | Testgroep       | 0                      | adminis 🚦   |
|               |     |                  |            |                       | 1               |                        |             |

Je krijgt nu het venster Coach toevoegen.

Vul de Voornaam, Tussenvoegsel en Achternaam in.

Vul het **E-mailadres** in waarop de coach de mail van de Typetuin wilt ontvangen.

Geboortedatum is optioneel.

Vink het **geslach**t aan.

Telefoonnummer is optioneel

Wil je zelf een gebruikersnaam en/ of wachtwoord

bedenken vul deze dan hier in.

Klik daarna op de **Toevoegen** button onderaan.

De betreffende coach zal nu een mail ontvangen met de instructies om voor de eerste keer in te kunnen loggen.

Herhaal deze stappen totdat je alle coaches hebt ingevoerd.

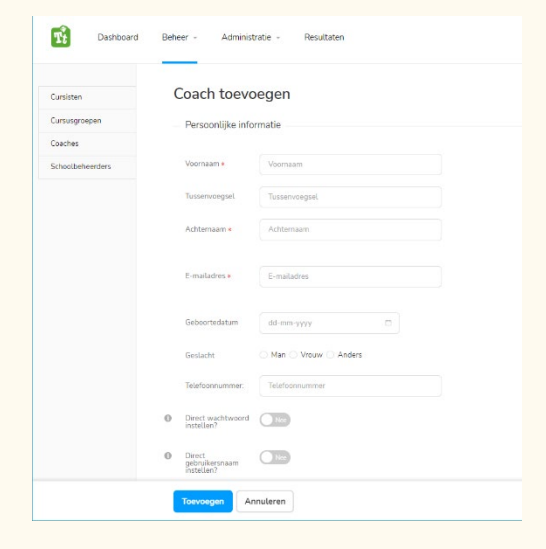

### 2. Schoolklassen (cursusgroepen) aanmaken in de Typetuin

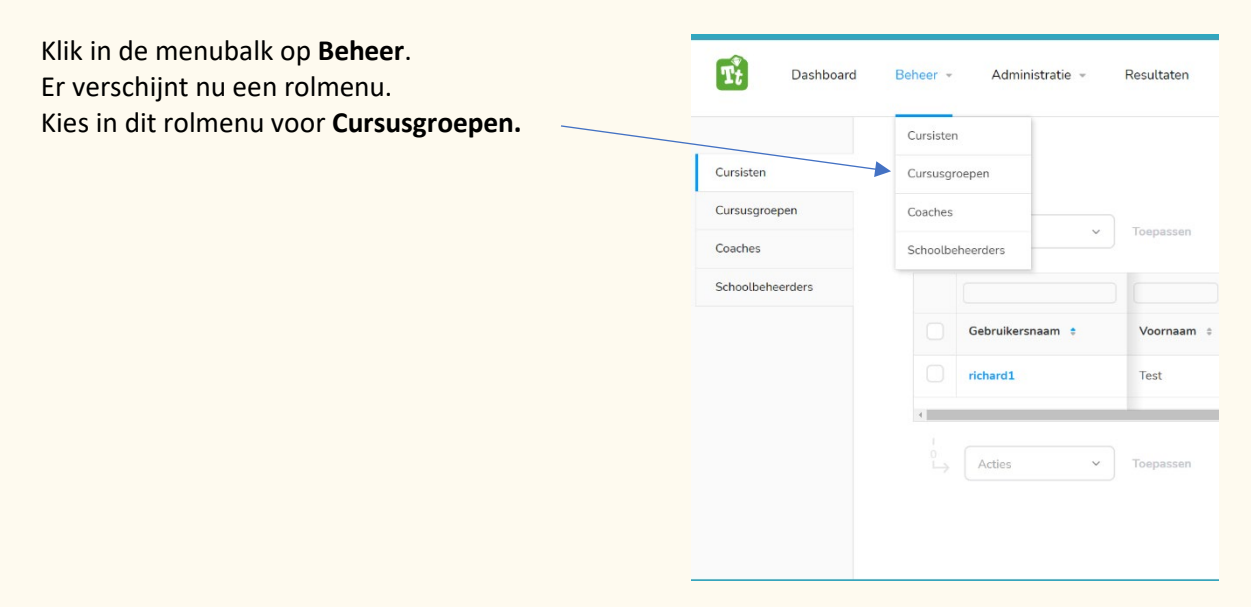

Klik in het scherm op de knop Cursusgroep toevoegen+.

| Dashboard        | Beheer - Administratie - | Resultaten       |          |             | Test<br>Schoolbeheerder - T | Beheerder<br>estschoolBSK |
|------------------|--------------------------|------------------|----------|-------------|-----------------------------|---------------------------|
| Cursisten        | Cursusgroepen            |                  |          |             | Cursusgroep toevo           | egen +                    |
| Coaches          |                          |                  |          |             | Aantal: 1                   | 10 ~                      |
| Schoolbeheerders |                          |                  |          |             |                             |                           |
|                  | Cursusgroep naam ‡       | Aangemaakt op 🔅  | Coaches  | # Cursisten | School                      |                           |
|                  | Testgroep                | 08-12-2020 11:21 | testen01 | 1           | TestschoolBSK               | 1                         |
|                  | 4                        |                  |          |             |                             |                           |
|                  |                          |                  |          |             |                             | 10 ~                      |

Je krijgt nu het scherm Cursusgroep toevoegen.

In het venster achter **Naam** kun je de klas een korte naam geven, waarvan jij, en jouw collega's begrijpen welke klas daarmee wordt bedoeld.

| Deshteard                  | Bohear - Administratie - Resultaten                                                       |                                 |           |
|----------------------------|-------------------------------------------------------------------------------------------|---------------------------------|-----------|
| Carsister<br>Carsisgroepen | Cursusgroep toevoegen                                                                     |                                 |           |
| Concrea<br>Schulledworten  | Neers Totagoes2                                                                           |                                 |           |
|                            | Heraldidise coadhas         1           Zook op naam         0           Tast Lexificadit | Санктик е донр.<br>Zoci-cpintom | 11<br>(1) |
|                            | Toevoegen                                                                                 |                                 |           |

Bijvoorbeeld:

- gr 6A 2020-2021

Indien je al coaches (leerkrachten/docenten) hebt aangemaakt kun je deze in het vak onder beschikbare coaches aanklikken en direct aan de groep koppelen. Je kunt meerdere coaches tegelijkertijd selecteren door de hokjes aan te vinken voor desbetreffende coach.

Klik na het aanvinken op

Groep in >

en daarna onderaan in je scherm op Toevoegen

### 3. Coaches toewijzen

Bij het aanmaken van de coaches kun je ze direct koppelen aan een klas. Je kunt dit ook later doen in het venster **Beheren** onder de **cursusgroep** van jouw keuze.

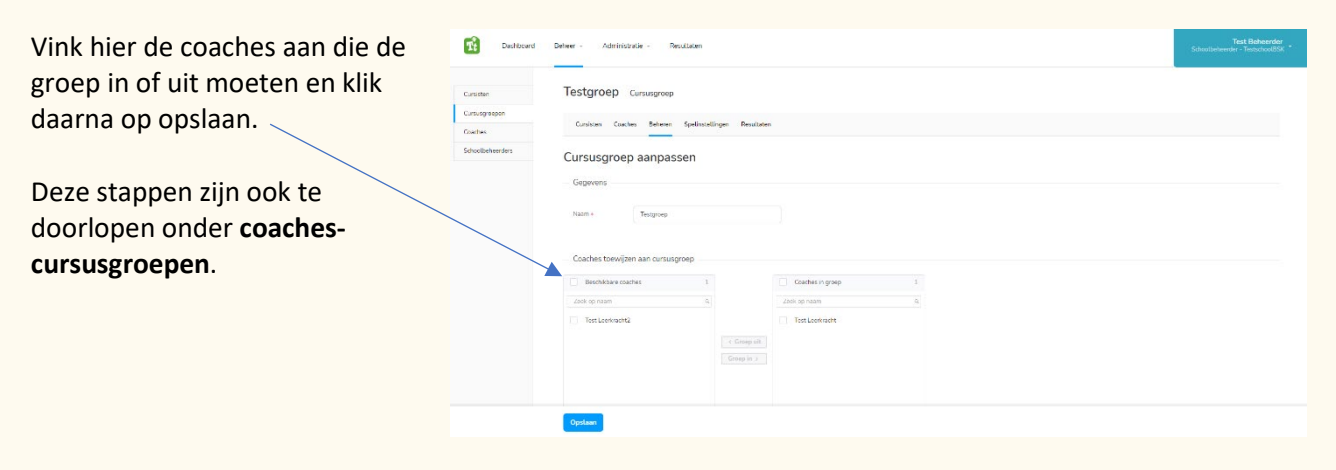

### 4. Cursisten (Leerlingen) invoeren

Het invoeren van cursisten (leerlingen) kan op twee manieren. Het kan per leerling, maar het kan ook voor een groep tegelijkertijd.

#### 4.1 Een enkele cursist invoeren

![](_page_8_Picture_3.jpeg)

Vul alle velden in.

De **geboortedatum** is verplicht, deze komt op het diploma te staan.

Een **mailadres** is verplicht. Hier wordt de gebruikersnaam naar toe gestuurd en alle berichtgevingen vanuit het hulpje Alfredo. Het secundair e-mailadres kan bijvoorbeeld het mailadres van de ouder/verzorger zijn.

Liever geen **mailadres** van de leerlingen invullen? Vul dan een algemeen adres in van de school. Hier ontvang je dan ook de diploma's op. **Let op:** Wees je bewust van de vele geautomatiseerde mails. Wij adviseren het adres van de ouders/verzorgers in te vullen (ook goed voor de ouderbetrokkenheid).

Voeg de cursist direct toe aan de **cursusgroep** van jouw keuze. Wij raden ook aan om direct een **licentie** toe te wijzen. De cursist kan dan direct van start in de Typetuin.

Klik tot slot op de blauwe button **Toevoegen**.

| sisten        | Cursist toev                                 | oegen                   |  |
|---------------|----------------------------------------------|-------------------------|--|
| susgroepen    | - Persoonlijke info                          | rmatie                  |  |
| ches          |                                              |                         |  |
| oolbeheerders | Voomaam -                                    | Voomsem                 |  |
|               | Tussenvoegsel                                | Tussenvoegsel           |  |
|               | Achternsam -                                 | Adsternasm              |  |
|               | E-mailadres >                                | E-mailadres             |  |
|               | Secundair e-<br>mailadres                    | E-mailadres             |  |
|               | Geboortedatum -                              | dd-mm-yyyy              |  |
|               | Geslacht+                                    | 🔿 Man 🔿 Virouw 🔿 Anders |  |
|               | Telefoonnummer:                              | Telefoonnummer          |  |
|               | Direct wgchtwoord<br>installen?              |                         |  |
|               | Direct,<br>gebruikersnaam<br>instellen?      |                         |  |
|               | Exemen normering                             | - 100                   |  |
|               | - Cursus instelling                          | 50                      |  |
|               |                                              |                         |  |
|               | Startdatum cursus +                          | 08-12-2020              |  |
|               | Einddatum cursus                             | 08-12-2021              |  |
|               | Educatiegroep +                              | Kies educatie groep 🔹 👻 |  |
|               | - Direct toevoeger                           | aan Curusgroep          |  |
|               | e Cursusgroep                                | Kies de cursusproep 🔹 👻 |  |
|               | - Direct licentie to                         | ekennen aan Student     |  |
|               | Direct licentie<br>toekennen aan<br>Student? |                         |  |
|               |                                              |                         |  |
|               |                                              |                         |  |
|               |                                              |                         |  |
|               |                                              |                         |  |

### 4.2 Meerdere leerlingen in een keer invoeren

Je kunt per keer een hele groep invoeren.

![](_page_9_Figure_2.jpeg)

3. Haal de voorbeeldgegevens weg en vul het bestand nu met de gegevens van de te importeren cursisten.

LET OP:

- verander niets aan de titelnamen (RIJ 1)
- gebruik bij personen-geslacht altijd deze termen: man, vrouw of onbekend
- e-mailadres is verplicht.
- startdatum: wanneer de cursist begint met de cursus.
- personen-groep: Dit is de educatiegroep waar de cursist onder valt.

Kies uit:

Groep-5 Groep-6 Groep-7 Groep-8 Middelbaar onderwijs Anders

- Groepstitel: je kunt hier de titel van de groep in de Typetuin opgeven. Wanneer deze groep er nog niet is zal de Typetuin automatisch een nieuwe groep aanmaken en de cursist hierin plaatsen.

| Best         | and Start Invoegen Pa                                                                                                    | agina-indeling Formules                          | Gegevens Controlerer                                               | n Beeld Ontwikkelaars  | Ku Tools ™ Ku Tools P           | lus Help Acrobat                       |                                             |                         |                                                                 | ය Delen | 🖓 Opm | herkingen |
|--------------|----------------------------------------------------------------------------------------------------|--------------------------------------------------|--------------------------------------------------------------------|------------------------|---------------------------------|----------------------------------------|---------------------------------------------|-------------------------|-----------------------------------------------------------------|---------|-------|-----------|
| Gege<br>opha | Image: Uit tekst/CSV         Image: Recention           Image: Uit tekst/CSV         Image: Recention           Image: Uit tekst/CSV< | e bronnen<br>nde verbindingen Alles<br>vernieuwe | Query's en verbindingen E Eigenschappen n ~ 🕞 Koppelingen bewerken | Aandelen ( Geografie ( | 2↓ ZA<br>v Z↓ Sorteren Filter W | Wissen<br>Opnieuw toep.<br>Geavanceerd | ₩ Son<br>Wat-als- Voorsp<br>S ~ ® analyse ~ | ellingblad              | <ul> <li>→ → → ↓</li> <li>Combineren Splits gegevens</li> </ul> |         |       |           |
| E16          | Gegevens ophalen en transform                                                                                                    | ieren (                                          | Query's en verbindingen                                            | Gegevenstypen          | Sorteren en filte               | ren Hulpmiddelen v                     | oor gegevens Voorspelli                     | ng Overzicht            | Fai Ku-Tools                                                    |         |       | _         |
| 10           |                                                                                                    | · J*                                             | 6                                                                  | D                      | c                               | E                                      | G                                           | u                       |                                                                 | <br>× 1 |       | м         |
| "            | 1 Personen > Voornaam                                                                                                    | Personen > Tussenvoersel                         | Personen > Arhtemaam                                               | Personen > Geslacht    | Personen > Geboortedatum        | Personen > PrivÃ@ - E-mail             | Personen > Startdatum                       | Personen > School groen |                                                                 |         |       |           |
|              | 2 Lucas                                                                                                    | de                                               | long                                                               | Man                    | 9,10,2013                       | voordvanlucas@example.cr               | 8,12,2020                                   | groen-5                 |                                                                 |         |       |           |
| -            | 3 Dina                                                                                                    |                                                  | Tahiri                                                             | Vrouw                  | 29,9,2013                       | oudersvanDina@example.c                | 8,12,2020                                   | groep.6                 |                                                                 |         |       |           |
|              | 4 Kris                                                                                                    | van                                              | Dam                                                                | Onbekend               | 3-6-2011                        | oudersvanKris@example.co               | 8-12-2020                                   | groep-7                 |                                                                 |         |       |           |
|              | 5                                                                                                    |                                                  |                                                                    |                        |                                 | energia de la compression              |                                             | Proch :                 |                                                                 |         |       |           |
|              | 6                                                                                                    |                                                  |                                                                    |                        |                                 |                                        |                                             |                         |                                                                 |         |       |           |
|              | 7                                                                                                    |                                                  |                                                                    |                        |                                 |                                        |                                             |                         |                                                                 |         |       |           |
| 65           | 8                                                                                                    |                                                  |                                                                    |                        |                                 |                                        |                                             |                         |                                                                 |         |       |           |
|              | 9                                                                                                    |                                                  |                                                                    |                        |                                 |                                        |                                             |                         |                                                                 |         |       |           |
|              | 10                                                                                                    |                                                  |                                                                    |                        |                                 |                                        |                                             |                         |                                                                 |         |       |           |
|              | 11                                                                                                    |                                                  |                                                                    |                        |                                 |                                        |                                             |                         |                                                                 |         |       |           |
|              | 12                                                                                                    |                                                  |                                                                    |                        |                                 |                                        |                                             |                         |                                                                 |         |       |           |
|              | 13                                                                                                    |                                                  |                                                                    |                        |                                 |                                        |                                             |                         |                                                                 |         |       |           |
|              | 14                                                                                                    |                                                  |                                                                    |                        |                                 |                                        |                                             |                         |                                                                 |         |       |           |
|              | 15                                                                                                    |                                                  |                                                                    |                        |                                 |                                        |                                             |                         |                                                                 |         |       |           |
|              | 16                                                                                                    |                                                  |                                                                    |                        |                                 |                                        |                                             |                         |                                                                 |         |       |           |
|              | 17                                                                                                    |                                                  |                                                                    |                        |                                 |                                        |                                             |                         |                                                                 |         |       |           |
|              | 18                                                                                                    |                                                  |                                                                    |                        |                                 |                                        |                                             |                         |                                                                 |         |       |           |
|              | 19                                                                                                    |                                                  |                                                                    |                        |                                 |                                        |                                             |                         |                                                                 |         |       |           |
| •            | 20                                                                                                    |                                                  |                                                                    |                        |                                 |                                        |                                             |                         |                                                                 |         |       |           |
|              | 21                                                                                                    |                                                  |                                                                    |                        |                                 |                                        |                                             |                         |                                                                 |         |       |           |
|              | 22                                                                                                    |                                                  |                                                                    |                        |                                 |                                        |                                             |                         |                                                                 |         |       |           |
|              | 23                                                                                                    |                                                  |                                                                    |                        |                                 |                                        |                                             |                         |                                                                 |         |       |           |
|              | 24                                                                                                    |                                                  |                                                                    |                        |                                 |                                        |                                             |                         |                                                                 |         |       |           |
|              | 25                                                                                                    |                                                  |                                                                    |                        |                                 |                                        |                                             |                         |                                                                 |         |       |           |
|              | 26                                                                                                    |                                                  |                                                                    |                        |                                 |                                        |                                             |                         |                                                                 |         |       |           |
|              | 27                                                                                                    |                                                  |                                                                    |                        |                                 |                                        |                                             |                         |                                                                 |         |       |           |
|              | 28                                                                                                    |                                                  |                                                                    |                        |                                 |                                        |                                             |                         |                                                                 |         |       |           |
|              | 29                                                                                                    |                                                  |                                                                    |                        |                                 |                                        |                                             |                         |                                                                 |         |       |           |
|              | 30                                                                                                    |                                                  |                                                                    |                        |                                 |                                        |                                             |                         |                                                                 |         |       |           |
|              | 31                                                                                                    |                                                  |                                                                    |                        |                                 |                                        |                                             |                         |                                                                 |         |       |           |
|              | 32                                                                                                    |                                                  |                                                                    |                        |                                 |                                        |                                             |                         |                                                                 |         |       |           |
|              | 33                                                                                                    |                                                  |                                                                    |                        |                                 |                                        |                                             |                         |                                                                 |         |       |           |
|              | 34                                                                                                    |                                                  |                                                                    |                        |                                 |                                        |                                             |                         |                                                                 |         |       |           |
|              | 35                                                                                                    |                                                  |                                                                    |                        |                                 |                                        |                                             |                         |                                                                 |         |       |           |
|              | 36                                                                                                    |                                                  |                                                                    |                        |                                 |                                        |                                             |                         |                                                                 |         |       |           |
| -7           | 3/                                                                                                    |                                                  |                                                                    |                        |                                 |                                        |                                             |                         |                                                                 |         |       |           |
| Ľ,           | 38                                                                                                    |                                                  |                                                                    |                        |                                 |                                        |                                             |                         |                                                                 |         |       |           |
| - **         | 201                                                                                                    |                                                  |                                                                    |                        |                                 |                                        |                                             |                         |                                                                 |         |       |           |

**4. Sla het bestand op** je pc op. Wij raden je aan om de bestandsnaam te vernoemen naar de importdatum.

#### Nu gaan we de cursisten importeren.

Klik op het wolkje om het **importbestand** in jouw verkenner te selecteren of sleep het bestand vanuit de verkenner in dit vak.

| Dashboard        | Beheer - Administratie - Resultaten                                                                                                    | Test Beheerder<br>Schoolbeheerder - TestschoolBSK |
|------------------|----------------------------------------------------------------------------------------------------|---------------------------------------------------|
| Cursisten        | Cursisten importeren                                                                                                    |                                                   |
| Cursusgroepen    | Kies of sleep bestand                                                                                                    |                                                   |
| Coaches          |                                                                                                    |                                                   |
| Schoolbeheerders |                                                                                                    |                                                   |
|                  | VIII: blac on one hortrad to kinzen af sizen hat bortrad in dit usk                                                                                                    |                                                   |
|                  | Kuk nier om een bestand te kiezen, or steep net bestand in dit vak.                                                                                                    |                                                   |
|                  |                                                                                                    |                                                   |
|                  | Let op, het bestand moet aan de richtlijnen voldoen van de documentatie. We verwachten dat je hier een<br>bestand upload wat vanuit de template die je hieronder kan downhoaden is opgemaakt. |                                                   |
|                  | Download template                                                                                                    |                                                   |
|                  |                                                                                                    |                                                   |
|                  |                                                                                                    |                                                   |
|                  |                                                                                                    |                                                   |
|                  |                                                                                                    |                                                   |
|                  |                                                                                                    |                                                   |
|                  |                                                                                                    |                                                   |
|                  |                                                                                                    |                                                   |
|                  |                                                                                                    |                                                   |

Nadat je cursisten hebt geïmporteerd zie je onderstaande melding in jouw scherm. De cursisten zijn succesvol aangemaakt en vind je terug onder **cursisten.** 

De cursisten dienen nu nog wel aan de **juiste cursusgroep** gekoppeld te worden. Zie volgende hoofdstuk.

| Dashboard                  | Beheer - Administratie - Resultaten                                                                                                    | Test Beheerder<br>Schoolbeheerder - TestschoolBSK |
|----------------------------|----------------------------------------------------------------------------------------------------|---------------------------------------------------|
| Cursisten<br>Cursusgroepen | Cursisten importeren Het importeren is geslaagd                                                                                                    |                                                   |
| Schoolbeheerders           | Het is gelukt Er zijn 3 aantal studenten gevalideerd.         Het importeer proces begint nu. Je krijgt een e-mail wanneer dit voltooid is         Naar het cursisten overzicht         Meer importeren |                                                   |
|                            |                                                                                                    |                                                   |
|                            |                                                                                                    |                                                   |
|                            |                                                                                                    |                                                   |

### 5. Cursisten toewijzen aan een cursusgroep

| Klik in de menubalk op <b>Beheer</b> .        | Desributed                     | Enter - /dmintrate - Resultant                                                                                                    | Test Bahourder<br>Internetive Transford/Dist |
|-----------------------------------------------|--------------------------------|----------------------------------------------------------------------------------------------------|----------------------------------------------|
| Er verschiint nu een rolmenu.                 | Curitme                        | Linder<br>Grangman                                                                                                    | Active +                                     |
| Kies in dit rolmenu voor <b>Cursusgroenen</b> | Cura ingeneration<br>Canadiana | Costrer<br>Statisticsender<br>V                                                                                                    | ortal 2 10 +                                 |
| Ries in dit formend voor <b>eursusgroepen</b> | Schoolbetrendom                | Gestadourzzen t. Viuorzen i perfe i Arbensoer i Braschoente Banchoente Banchoente Schuel Curvogoso Decentanteristig i Frant i                                                                                                    | Gotoernel                                    |
|                                               |                                | Instant         Tot         Underg         Skillip         CS 12 2005         13 15 2022         Tercebull (SW, Totyper)         65 12 2003 11.05         odereident) dynamic                                                                                                    | d C1 01 301 1                                |
|                                               |                                | L <sub>1</sub> Adda - Treprint                                                                                                    | 20 -                                         |
|                                               |                                |                                                                                                    |                                              |
|                                               |                                |                                                                                                    |                                              |
|                                               |                                |                                                                                                    |                                              |
|                                               |                                |                                                                                                    |                                              |
|                                               | Densed                         | liener Admittelien Section                                                                                                    | Test Beheerder<br>werder - iwristhooddal     |
| klik op de <b>cursusgroep</b> van jouw keuze  | -Carician                      | Cursusgroepen                                                                                                    | 143 ameridas -                               |
|                                               | Crusgiuser                     |                                                                                                    | wit (4 -                                     |
|                                               | S.I. The Lorko                 | Enningeng som i Jagnesellerg i Cavilier Känister Ennis                                                                                                    |                                              |
|                                               |                                | - Magina of a software state of a software state of a software | (M. x)                                       |
|                                               |                                |                                                                                                    |                                              |
|                                               |                                |                                                                                                    |                                              |
|                                               |                                |                                                                                                    |                                              |
|                                               |                                |                                                                                                    |                                              |
|                                               |                                |                                                                                                    |                                              |
|                                               | ternes                         | d Berev - Administrate - Residence Constru                                                                                                    | Test Debuseder<br>conder Terresolitie        |
| Klik op <b>beheren</b>                        | Dates                          | Testgroep (umagros                                                                                                    |                                              |
|                                               | Conception<br>Codes            | Crastin Section Below Sectionary Section                                                                                                    |                                              |
|                                               | 5000000000                     | Cursusgroep aanpassen                                                                                                    |                                              |
|                                               |                                | laws Toppap                                                                                                    |                                              |
|                                               |                                | Gaalans tooo Jan aan cansagrap                                                                                                    |                                              |
|                                               |                                | Statistics         Statistics         Statistici is atistics         Statistics                                                                                                    |                                              |
|                                               |                                | No. Lentraliz                                                                                                    |                                              |
|                                               |                                | Compose -                                                                                                    |                                              |
|                                               |                                |                                                                                                    |                                              |
|                                               |                                |                                                                                                    |                                              |

Scroll nu, indien nodig, naar beneden **Cursisten** toewijzen aan cursusgroep.

| Cursisten zonder klas | 0       | Carsisten in deze groep |    |
|-----------------------|---------|-------------------------|----|
| Zoek op cursist naam  | Q       | Zoek op cursist naam    | Q. |
| Niet gevanden         | < Groep | epuit in >              |    |
|                       |         |                         |    |

Vink alle leerlingen links aan die in deze cursusgroep moeten. Klik daarna op de groene button **"groep in"** en klik onderaan op **"opslaan".** 

| Cursisten zonder klas | 1/1 |             | Cursisten in deze groep | 0 |
|-----------------------|-----|-------------|-------------------------|---|
| k op cursist naam     | Q   |             | Zoek op cursist naam    | Q |
| Test Leerling         |     |             |                         |   |
|                       |     | < Groep uit | Niet gevonden           |   |
|                       |     | Groep in >  |                         |   |
|                       |     |             |                         |   |
|                       |     |             |                         |   |
|                       |     |             |                         |   |

**Tip:** Wanneer je een enkele cursist van de ene groep naar een andere groep wilt overplaatsen kun je dit het beste op cursistniveau doen. Ga hiervoor naar de instellingen onder Cursisten en kies rechts bovenaan voor **acties-cursusgroep** wijzigen.

| Dashboard        | Beheer - Administratie - Resultaten               | Test Beheerder<br>Schoolbeheerder - TestschoolBSK |
|------------------|---------------------------------------------------|---------------------------------------------------|
| Cursisten        | Test Leerling Cursist                             | Acties i                                          |
| Cursusgroepen    |                                                   | Cursusgroep wijzigen                              |
| Coaches          | Gegevens Resultaten Spelinstellingen Instellingen | Gegevens bewerken                                 |
| Schoolbeheerders |                                                   | Licentie koppelen                                 |
|                  | Visuele instellingen                              | Licentie ontkoppelen                              |
|                  | Lettertype     Courier New                        | Wachtwoord wijzigen                               |
|                  | Envir mode                                        | Cursist verwijderen                               |
|                  |                                                   |                                                   |
|                  | Diamanten visueel     Diamanten visueel           |                                                   |
|                  | Toon interpunct in     The                        |                                                   |
|                  | Cursus instellingen                               |                                                   |
|                  | Charleburg 2000 00 10 2000 00 00                  |                                                   |
|                  | Startuseum (ursus U3-12-2020                      |                                                   |
|                  | Einddatum cursus 13-10-2022                       |                                                   |
|                  | Examen normetring 100 v                           |                                                   |

**Tip:** Meerdere cursisten toewijzen aan een cursusgroep kan ook via het tabblad Cursisten. Vink de desbetreffende cursisten aan en kies in het keuzeveld voor Cursisten toevoegen aan cursusgroep.

| Dashboard          | Beheer - Administratie - Resultaten Test Beheerd - Test Beheerd - |
|--------------------|----------------------------------------------------------------------------------------------------|
| rsisten            | Cursisten                                                                                                    |
| susgroepen<br>ches | Cursiden toevoeg. A Toepassen Aantal 10 v                                                                                                    |
| polbeheerders      | Carsisten toevoegen aan cursurgroep<br>n * prefix * Achternaam * Status licentie Start Datum * Eind Datum School Cursurgroep Datum Latste indog * E-mail * Geboorted                                                                                                    |
|                    | Leenite towoegen aan Cursisten         Leening         Geldig         03-12-2020         13-10-202         TestschoolBSK         08-12-2020 11.08         administratie@typetuin.nl         01-10-20         1                                                                                                    |
|                    | Cursisten toevoeg v Toepassen 10 v                                                                                                    |
|                    |                                                                                                    |
|                    |                                                                                                    |
|                    |                                                                                                    |
|                    |                                                                                                    |

### 6. Laatste stap - licenties toewijzen

![](_page_14_Picture_1.jpeg)

**TIP:** Cursisten die tijdelijk geen gebruik maken van de Typetuin kun je op dezelfde wijze ontkoppelen (licenties verwijderen van cursisten) van hun licentie. De licentie kun je dan voor een andere cursist inzetten.

NB: Een cursist zonder gekoppelde licentie kan wel inloggen maar geen gebruik maken van het programma. Zij krijgen de melding "geen licentie aan jou gekoppeld".

### 7. Overige beheerdersfuncties

#### 7.1 Dashboard

In het dashboard zie je de oefenresultaten van alle cursisten die onder jouw organisatie vallen.

### 7.2 Schoolbeheerders

Onder schoolbeheerders kun je meerdere beheerders voor de school aanmaken of beheerders verwijderen

![](_page_15_Picture_5.jpeg)

#### 7.3 Cursisten verwijderen

Kies onder beheer voor cursisten, vink desbetreffende cursisten aan en klik in de actiebalk voor cursisten verwijderen.

LET OP: onomkeerbaar!

# 7.4 Cursusgroep of coach verwijderen

Kies voor de coach of cursusgroep van je keuze en klik rechts bovenaan op de action button. Kies gebruiker/ cursusgroep verwijderen

LET OP: Onomkeerbaar!

![](_page_15_Picture_12.jpeg)

### 8. Spelinstellingen

Er zijn 2 soorten spelinstellingen:

**Standaard:** De levels gaan open op basis van resultaat. Dit is volledig geautomatiseerd. **Handmatig:** Hiermee kan de coach de levels handmatig open zetten. Dit vraagt wat meer werk van de coach, maar biedt uitkomst wanneer je het leerproces wat meer wilt regisseren.

Spelinstellingen zijn voor alle cursisten in een cursusgroep tegelijk te bewerken of op cursistniveau.

#### NB:

- Wanneer je een cursusgroep aanmaakt staat de spelinstelling altijd op standaard.
- Wanneer je een speler met een persoonlijke spelinstelling wisselt van groep wordt deze spelinstelling meegenomen.

#### 8.1 Handmatige spelinstelling voor een hele cursusgroep

-Kies tabblad **beheer-cursusgroepen** en klik op de cursusgroep van jouw keuze.

-Zet Groepsniveau instellen op JA.

-Vink de levels van je keuze aan en klik op opslaan.

-Bij deze instelling kunnen alle cursisten in desbetreffende cursusgroepen oefenen in alle levels die jij hebt aangevinkt. Ze gaan NIET automatisch verder naar het volgende level. Jij of de begeleider dient dit handmatig te doen door een nieuw level hier aan te klikken.

- een handmatig spelinstelling op groepsniveau overschrijft nooit de handmatige spelinstelling van een cursist.

In onderstaand voorbeeld kunnen al cursisten dus oefenen in level 1 t/m 3.

| Dashboard        | Beheer - Administratie - Resultaten                   | Test Beheerder<br>Schoolbeheerder - TestschoolBSK |
|------------------|-------------------------------------------------------|---------------------------------------------------|
| Cursisten        | Testgroep Cursusgroep                                 |                                                   |
| Cursusgroepen    | Cursisten Coaches Beheren Spelinstellingen Resultaten |                                                   |
| Schoolbeheerders | Spelinstellingen                                      |                                                   |
|                  | Groups riveau instellen?                              |                                                   |
|                  |                                                       |                                                   |
|                  |                                                       |                                                   |
|                  |                                                       |                                                   |
|                  |                                                       |                                                   |
|                  |                                                       |                                                   |
|                  | Opstaan Annuleren                                     |                                                   |

#### 8.2 Handmatige spelinstelling voor een cursist

- Klik op **beheer-cursisten** en klik de cursist van jouw keuze aan.

-Zet Persoonlijk niveau instellen op JA.

-Vink de levels van je keuze aan en klik op opslaan.

-Bij deze instelling kan de cursist oefenen in alle levels die jij hebt aangevinkt. De cursist gaat NIET automatisch verder naar het volgende level. Jij of de begeleider dient dit handmatig te doen door een nieuw level hier aan te klikken.

- een handmatig spelinstelling op persoonlijk niveau overschrijft een eventuele handmatige spelinstelling van de cursusgroep waarin de cursist zit.

In onderstaand voorbeeld kan de cursist in alle levels oefenen.

| Dashboard                                                 | Beheer - Administratie - Resultaten                                                                                                    | Test Beheerder<br>Schoolbeheerder - TestschoolBSK |
|-----------------------------------------------------------|----------------------------------------------------------------------------------------------------|---------------------------------------------------|
| Cursisten<br>Cursusgroepen<br>Coaches<br>Schoolbeheerders | Generens       Resultaten       Seelinstellingen         - Spelinstellingen         Persoorlijk riveau insteller?         gen <sup>k</sup> gen <sup>k</sup> | Acties 1                                          |
|                                                           | Opstaan Annuleren                                                                                                    |                                                   |

LET OP:

Wanneer je een handmatige spelinstelling op groepsniveau of cursistniveau terugzet naar standaard kijkt het systeem naar de behaalde resultaten en vergelijkt deze, vanaf level 1, met de criteria voor het openspelen van een volgend level. Zodra de cursist niet voldoet aan deze criteria gaan vanaf dat punt de levels weer dicht. De cursist dient dan eerst, volgens de standaard spelinstellingen, de criteria te behalen om een volgend level open te spelen.

### 9. Administratie

Onder administratie zie je de gegevens van de organisatie en het abonnement. De organisatiegegevens zijn aangemaakt toen het abonnement werd afgesloten. Kloppen er bepaalde gegevens niet mail dan naar <u>support@typetuin.nl</u>. Onder organisatie vind je ook toegangsverzoeken terug. Hier maken wij gebruik van zodra we vanuit de Typetuin graag even met je meekijken in de cursistgegevens. Zodra je dit verzoek honoreert hebben wij een week toegang tot de gegevens (of korter wanneer je de toegang tussentijds intrekt).

#### Abonnement

Onder abonnement vind je:

1. Het aantal **licenties** waar je beschikking over hebt, hoeveel er in gebruik zijn en tot wanneer de licenties geldig zijn.

2. De mogelijkheid om licenties **bij te bestellen.** 

3. De mogelijkheid om je abonnement op te zeggen.

#### 9.1 Extra licenties tussentijds bestellen

Wanneer je tussentijds een extra licentie nodig hebt: administratie-licenties bestellen. In dit scherm zie je dat deze school 51 licenties heeft.

| Dashboard   | Beheer - Administratie - Resultaten                                                                                                    | <b>Test Beher</b><br>Schoolbeheerder - Testscho |
|-------------|----------------------------------------------------------------------------------------------------|-------------------------------------------------|
| Organisatie | TestschoolBSK School                                                                                                    |                                                 |
| Roomement   | Licenties Licenties Bestellen Aborhement opzeggen                                                                                                    |                                                 |
|             |                                                                                                    |                                                 |
|             | Totaal aantal licenties:     Voordeel:     Licentieprijs:     Jaartijkee verlenging in:       51     ↓     € 51,00     € 16,95 €47.85     364 dagen       per jaar     08-12-2021     08-12-2021                                                                                                    |                                                 |
|             | S0         100         150         200         250+           € 17/95 prs         I         € 15.95 prs         I         € 16.95 prs         I         € 13.95 prs         I         € 13.95 prs         I         € 15.95 prs         I         € 13.95 prs         I         € 13.95 prs         I         € 13.95 prs         I         € 13.95 prs         I         € 13.95 prs         I         € 1.95 prs         I         € 1.95 prs         I         € 1.95 prs         I         € 1.95 prs         I         € 1.95 prs         I         € 1.95 prs         I         € 1.95 prs         E 1.95 prs         E 1.95 prs         E 1.95 prs         E 1.95 prs         E 1.95 prs         E 1.95 prs         E 1.95 prs         E |                                                 |
|             | Totalen: 51 Huidig O Licenties 51 Neuve totaat                                                                                                    |                                                 |
|             | Coupon code: Coupon code Valideren                                                                                                    |                                                 |
|             | Тоtаа: € 0,00 ек. вт₩                                                                                                    |                                                 |

- Verhoog dit aantal met het aantal licenties dat je extra nodig hebt. In het voorbeeld bestellen we er 1 licentie bij:

| Totaal aantal licer              | ties: Voordeel:<br>↑<br>↓ € 52,00   | Licentieprijs:<br>€ 16,95 €17,95<br>per jaar | Jaarlijkse verlenging in:<br><b>364 dagen</b><br>08-12-2021 | Prijs per licentie:<br>€ 16,90<br>tot 08-12-2021 |  |
|----------------------------------|-------------------------------------|----------------------------------------------|-------------------------------------------------------------|--------------------------------------------------|--|
| € 17,95 p/s                      | 50<br>€ 16,95 p/s<br>51 (huidig)    | 100<br> €15,95 p/s                           | 150 200<br> €14,95 p/s  €13                                 | 1<br>250+<br>3,95 p/s                            |  |
| Totalen:                         | 51 Huidig                           | + 1 Licenties                                |                                                             | 52 Nieuw totaal                                  |  |
| ioupon code:<br>Totaal wat nu in | Coupon code<br>rekening wordt gebra | Valideren                                    |                                                             |                                                  |  |
| Totaal:                          | € 16,90 ∞                           | BTW                                          |                                                             |                                                  |  |
| → Op 08-12                       | 2-2021 wordt het abonnem            | ent met een jaar verlengd en                 | wordt er € 1.031,40 in rekening                             | gebracht voor <b>52</b>                          |  |

- De licentieprijs wordt evenredig berekend over de resterende periode van het abonnementsjaar.

- Vink onderaan aan dat je akkoord met de verwerkersovereenkomst en klik op bestellen. De licentie wordt automatisch toegevoegd aan jouw account.

#### 9.2 Abonnement downgraden

Op de vernieuwingsdatum wordt jouw abonnement automatisch verlengd. Wil je minder licenties dan het afgelopen jaar? Downgraden kan tot een maand voor de vernieuwingsdatum.

- Pas het aantal licenties aan onder licenties bestellen door een lager getal in te voeren dan je huidige abonnement. Je ziet dan direct wat in het nieuwe jaar de abonnementskosten zijn.

| TestschoolBSK school                                                                                                    |
|----------------------------------------------------------------------------------------------------|
| Liquidis Buildish Abreenent episogen                                                                                                    |
| - Licenting besteller                                                                                                    |
| Total and inclusion         Vanishing         Lineshapping           at         -         C17.95         364 dagan           atot in a new         -         -         -           atot in a new         -         -         -           atot in a new         -         -         -           atot in a new         -         -         -           atot in a new         -         -         -           atot in a new         -         -         -                                                                                                    |
| Totalant 51 toong -3 tourism 48 tourism                                                                                                    |
| Couper note: Couper note: Coupe |
| Tatiant C 0,00 es stre                                                                                                    |
| 5: 06-12-3201 cont but absences to set any an enforce of an excited part on excited a CLULID in where particular control and increases in themas.<br>Diversities in themas.                                                                                                    |

Let op:

Wijzigen van jouw abonnement kan tot een maand voor afloop van het abonnementsjaar!

#### 9.3 Abonnement opzeggen

Tot een maand voor afloop van het abonnementsjaar kun je hier opzeggen. Je ziet direct per wanneer je abonnement stopt.

12 maanden na afloop van jouw abonnement zullen wij alle gegevens wissen.

### 10. resultaten

In het tabblad resultaten vind je alle resultaten terug van de cursisten die onder jouw organisatie vallen. Met behulp van de printknop kun je deze ook uitprinten.

|                      |                         |          |                |      |            |            |            |            |            | $\overline{}$ |            |            |            |               |                |
|----------------------|-------------------------|----------|----------------|------|------------|------------|------------|------------|------------|---------------|------------|------------|------------|---------------|----------------|
| Dashboard Behe       | er - Administratie - Re | sultaten |                |      |            |            |            |            |            |               |            |            |            | Schoolbeheerd | Test Beheerder |
| Resultaten           |                         |          |                |      |            |            |            |            |            |               |            |            |            | Print         | Acties :       |
| Levels Examens Parti | ipatie                  |          |                |      |            |            |            |            |            |               |            |            |            |               |                |
|                      |                         |          |                |      |            |            |            |            |            |               |            |            |            |               |                |
| Fitter rijen 🗸 🗸     |                         |          |                |      |            |            |            |            |            |               |            |            |            |               | 10 ~           |
|                      |                         |          |                |      |            |            |            |            |            |               |            |            |            |               |                |
| Voornaam 🔹           | Achternaam 🔹            | Norm 0   |                | +/-  | Level<br>1 | Level<br>2 | Level<br>3 | Level<br>4 | Level<br>5 | Level<br>6    | Level<br>7 | Level<br>8 | Level<br>9 |               |                |
|                      |                         | 100      | Opgaves        | 41   | 30         | 11         | 0          | 0          | 0          | 0             | 0          | 0          | 0          | ]             |                |
|                      |                         |          | APM            | 121  | 130        | 112        | 0          | 0          | 0          | 0             | 0          | 0          | 0          | ]             |                |
| Test                 | Leerling                |          | Nauwkeurigheid | 93.2 | 86.4       | 100        | 0          | 0          | 0          | 0             | 0          | 0          | 0          |               |                |
|                      |                         |          | Laatst actief  | -5   | -5         | -5         | •          | •          | · ·        |               | -          | -          | -          |               |                |
|                      |                         |          | Sterren        | 0    | 0          | 0          | 0          | 0          | 0          | 0             | 0          | 0          | 0          |               |                |
| 4                    |                         |          |                |      |            |            |            |            |            |               |            |            |            |               | ÷.             |
|                      |                         |          |                |      |            |            |            |            |            |               |            |            |            |               | 10             |
|                      |                         |          |                |      |            |            |            |            |            |               |            |            |            |               |                |
|                      |                         |          |                |      |            |            |            |            |            |               |            |            |            |               |                |

### **DEEL 2 VOOR BEGELEIDERS**

### 1. Voor de eerste keer inloggen in de Typetuin

Voor het eerst inloggen in de Typetuin kan op twee manieren:

- Als begeleider ontvang je, nadat het account door de beheerder van de (school)organisatie is aangemaakt in de Typetuin, een e-mail met daarin een link naar het inlogscherm. Via deze link geef je zelf een wachtwoord op.
- Of, wanneer je de registratiemail kwijt bent (check ook je Spam folder) ga naar <u>https://beheer.typetuin.nl/</u>. Klik op de button inloggen. Klik in het aanmeldscherm op "gebruikersnaam vergeten". Vul het e-mail adres in welke bij het aanmaken van het begeleiders-account door de beheerder is opgegeven.
- Nadat je jouw account hebt ingesteld kun je voortaan direct inloggen via <u>https://mijn.typetuin.nl /</u>
- Let op: cursisten loggen in via <u>https://mijn.typetuin.nl</u>

**Tip:** Voeg de inlogpagina's toe aan de favorietenbalk in je webbrowser. Vraag je netwerkbeheerder om dit ook te doen in de webbrowser van de cursisten of voeg een snelkoppeling toe aan het bureaublad.

### 2. De omgeving van de begeleider

Het volgende menu staat tot je beschikking.

| Dashboard  | Hier zie je in een overzicht van de cursisten die<br>onder andere heel veel hebben geoefend, of<br>juist heel weinig. |
|------------|----------------------------------------------------------------------------------------------------|
| Beheer     | Hier kun je een aantal zaken aanpassen voor je cursisten en/ of cursusgroepen.                                        |
| Berichten  | Berichten sturen naar jouw cursisten en/ of cursusgroepen.                                                            |
| Resultaten | Gedetailleerde informatie over de voortgang van jouw cursisten.                                                       |

#### 2.1 Dashboard

In het dashboard zie je een overzicht van de cursisten die onder andere heel veel of juist heel weinig oefenen. Gebruik dit overzicht om jouw cursisten te monitoren en te stimuleren en motiveren

#### 2.2 Beheer

Als begeleider kun je onder beheer een aantal aanpassingen doen waarbij je dus niet afhankelijk bent van de beheerder van jouw organisatie.

Als begeleider kun je onder beheer de volgende gegevens wijzigen/ bekijken.

| Tab           | Actie                   | Subtab                   | Mogelijkheid                                      |
|---------------|-------------------------|--------------------------|---------------------------------------------------|
| Cursisten     | Klik de naam aan        | Tabblad gegevens         | Diploma downloaden.                               |
|               |                         | Resultaten               | Resultaten bekijken. (zie hoofdstuk 2.4)          |
|               |                         | Resultaten               | Examens resetten (blauwe knop- onomkeerbaar!)     |
|               |                         | Spelinstellingen         | Spelinstellingen op persoonlijk niveau instellen. |
|               |                         | Instellingen             | Lettertype in cursistomgeving wijzigen.           |
|               |                         | Instellingen             | Focus mode aanzetten.                             |
|               |                         | Instellingen             | Diamanten visueel uitzetten.                      |
|               |                         | Instellingen             | Toon interpunct in plaats van spatie.             |
|               |                         | Instellingen             | Examen normering aanpassen.                       |
|               |                         | Actie-button rechtsboven | Gebruiker bericht sturen.                         |
|               |                         | Actie-button rechtsboven | Inloggen als deze cursist.                        |
|               |                         | Actie-button rechtsboven | Gegevens bewerken.                                |
|               |                         | Actie-button rechtsboven | Wachtwoord wijzigen.                              |
| Cursusgroepen | Klik de cursusgroep aan | Cursisten                | Overzicht van jouw cursisten                      |
|               |                         | Spelinstellingen         | Spelinstellingen op groepsniveau aanpassen.       |
|               |                         | Resultaten               | De resultaten van jouw cursusgroep bekijken.      |

#### 2.2.1 Diploma of bewijs van deelname

Het diploma of deelnamebewijs wordt als pdf verstuurd naar het e-mail adres, welke in de profielpagina van de cursist staat vermeld.

Wij raden aan altijd het mailadres van de ouder/verzorger in te stellen. Hier wordt dan ook de wekelijkse automatische rapportage naar verstuurd wat zorgt voor een stuk ouderbetrokkenheid. Wanneer een cursist de cursus heeft afgerond kan de beheerder van de organisatie het diploma of bewijs van deelname ook in de beheeromgeving downloaden.

| Test Leering cursis       Orangergeen     Resident Spelinstilige Instiligen       • Persontijke informatie     Agereen       • Persontijke informatie     Agereen       • Orangergeen     Gundar ange mate       • Orangergeen     Gundar ange mate       • Orangergeen     Gundar ange mate       • Orangergeen     Gundar ange mate       • Orangergeen     Gundar ange mate       • Orangergeen     Gundar ange mate       • Orangergeen     Tengene       • Orangergeen     13-0-2021 212       • Orangergeen     Tengene       • Orangergeen     Tengene       • Orangergeen     13-0-2021 212       • Orangergeen     13-0-2021 212       • Orangergeen     13-0-2021 212       • Orangergeen     13-0-2021       • Orangergeen     13-0-2021       • Orangergeen     13-0-2021       • Orangergeen     13-0-2021                                                                                                    | Cursars     Cursars       Conserved     Septimation Septimation Septi                                                             | Circuitoria     Fast Leafring Curist       Dereson Differentiation     Specimalitization       Personalitization     Specimalitization       Image: Specimalitization     Algeneration       Image: Specimalitization     Specimalitization       Image: Specimalitization     Specimalitization       Image: Specimalitization <t< th=""><th>Curstor       Test Leering curst         Oursprace       Festor is devinating in intellinge            • Personnijke informatie         • Personnijke informatie         • Personninformatie         • Personnijke informatie</th><th>Dashboard</th><th>Beheer - Berichten</th><th>- Resultaten</th><th></th><th></th><th></th></t<> | Curstor       Test Leering curst         Oursprace       Festor is devinating in intellinge            • Personnijke informatie         • Personnijke informatie         • Personninformatie         • Personnijke informatie | Dashboard     | Beheer - Berichten    | - Resultaten                     |                       |                  |  |
|----------------------------------------------------------------------------------------------------|----------------------------------------------------------------------------------------------------|----------------------------------------------------------------------------------------------------|----------------------------------------------------------------------------------------------------|---------------|-----------------------|----------------------------------|-----------------------|------------------|--|
| Constant         Fest Leffring         Cursic           Constant         Septembrilding         Installinge         Installinge           Image: Septembrilding         Septembrildinge         Installinge         Algement           Image: Septembrildinge         Septembrildinge         Installinge         Algement           Image: Septembrildinge         Septembrildinge         Septembrildinge         Septembrildinge           Image: Septembrildinge         Image: Septembrildinge         Septembrildinge         Septembrildinge           Image: Septembrildinge         Image: Septembrildinge         Septembrildinge         Septembrildinge           Image: Septembrildinge         Image: Septembrildinge         Septembrildinge         Septembrildinge           Image: Septembrildinge         Septembrildinge         Septembrildinge         Septembrildinge         Septembrildinge           Image: Septembrildinge         Septembrildinge         Septembrildinge         Septembrildinge         Septembrildinge           Image: Septembrildinge         Septembrildinge         Septembrildinge         Septembrildinge         Septembrildinge           Image: Septembrildinge         Septembrildinge         Septembrildinge         Septembrildinge         Septembrildinge           Image: Septembrildinge         Septembrildinge         Septe                                                                                                    | Conside         Desci Leff (Lift)         Conside           Consourception              Perscontigite information               Adjection               Adjection            Image: Persontigite information               modulation               Adjection               Adjection            Image: Persontigite information               modulation               Adjection               Adjection            Image: Persontigite information               modulation               Status               Status                                                                                                    | Constant     Test Leff (III)     Const         Grandwinder     Fersontlijke informatie     Agerwan       uit     agebade attrike     Agerwan       uit     agebade attrike     Gebade attrike       uit     agebade attrike     Gebade attrike       Getowartsame     relative     Gebade attrike       Exact     and gebade attrike     Gebade attrike       Exact     and gebade attrike     Gebade attrike       Exact     and gebade attrike     Statister       Exact     and gebade attrike     Statister       Exact     and gebade attrike     Statister       Geboortsame     relation     Statister       Geboortsame     0-10-2022     Testister       Exact     and gebade attrike     Operative shaded       Geboortsater     0-10-2020     Operative shaded                                                                                                    | Consider     Restantinini Specinski (generalitika)     Algementi       Image: Specinski (generalitika)     Specinski (generalitika)     - Algementi       Image: Specinski (generalitika)     Specinski (generalitika)     - Algementi       Image: Specinski (generalitika)     Specinski (generalitika)     - Algementi       Image: Specinski (generalitika)     Specinski (generalitika)     - Algementi       Image: Specinski (generalitika)     Specinski (generalitika)     - Specinski (generalitika)       Image: Specinski (generalitika)     Specinski (generalitika)     - Specinski (generalitika)       Image: Specinski (generalitika)     Specinski (generalitika)     - Specinski (generalitika)       Image: Specinski (generalitika)     Specinski (generalitika)     - Specinski (generalitika)       Image: Specinski (generalitika)     Specinski (generalitika)     - Specinski (generalitika)       Image: Specinski (generalitika)     Specinski (generalitika)     - Specinski (generalitika)       Image: Specinski (generalitika)     Specinski (generalitika)     - Specinski (generalitika)       Image: Specinski (generalitika)     Specinski (generalitika)     - Specinski (generalitika)       Image: Specinski (generalitika)     Specinski (generalitika)     - Specinski (generalitika)       Image: Specinski (generalitika)     Specinski (generalitika)     - Specinski (generalitika)       Image: Specinski (generalitika)     S                                                                                                    |               | Test Leading          |                                  |                       |                  |  |
| Crisingreeen         Resident Specificatilingen         Institutiongen           - Persoontlijke informatie         Agement         Agement           - Resoontlijke informatie         Agement         Statuter angematie           - Resoontlijke informatie         Statuter angematie         Statuter angematie           - Resoontlijke informatie         Statuter angematie         Statuter angematie           - Resoontlijke informatie         Statuter angematie         Statuter angematie           - Gebrahrename         enderstandingspelant         Branden sonder           - Resource Gebrahrename         enderstandingspelant         Branden sonder           - Statuter angematie         Statuter sonder         Statuter sonder           - Statuter angematie         Statuter sonder         Statuter sonder           - Statuter angematie         Statuter sonder         Statuter sonder           - Statuter sonder         Statuter sonder         Statuter sonder           - Statuter sonder         Statuter sonder         Statuter sonder           - Statuter sonder         Statuter sonder         Statuter sonder           - Statuter sonder         Statuter sonder         Statuter sonder           - Statuter sonder         Statuter sonder         Statuter sonder           - Statuter sonder         Statu                                                                                                    | Consigningen         Resultation         Specinate/lingue         Adgement           - Perscontilije informatile         - Adgement         - Adgement           ni         dragstradsdictoringen.ed/200m         Galande and penalet         23.10.3000 12.22           Name         Rattationingen         Status licentile         Gadadig           Generation         ridel         Consorpers         Tetrapers           Email         admostate/digrapetantil         Status licentile         Gadadig           Email         admostate/digrapetantil         Status licentile         Gadadig           Email         admostate/digrapetantil         Status licentile         Galadig           Email         admostate/digrapetantil         Status licentile         Gadadig           Email         admostate/digrapetantil         Status licentile         Gadadig           Email         admostate/digrapetantil         Status licentile         Gadadig           Engineer         Maddiater underwijs         Status licentile         Gadema digrapetantile           Engineer         Hold         Conservinger         Options behadid           Engineer         Hold         Conservinger         Options behadid                                                                                                    | Orbitageregen         Restance         Spectmaskingen         Installingen                                                                                                    | Conservation     Restance     Sedinatificage     Installinge     Installinge       - Personalijke informatile     - Agereen       - Personalijke informatile     - Agereen       - Restander Faller     - Gandar ange-enable       - Restander Faller     - Gandar ange-enable       - Restander Faller     - Gandar ange-enable       - Restander Faller     - Gandar ange-enable       - Restander Faller     - Gandar ange-enable       - Restander Faller     - Gandar ange-enable       - Restander Faller     - Banker tradingspesiant       - Restander Faller     - Gandar ange-enable       - Restander Faller     - Banker tradingspesiant       - Restander Faller     - Gandar ange-enable       - Restander Faller     - Gandar ange-enable       - Restander Faller     - Gandar ange-enable       - Restander Faller     - Gandar ange-enable       - Restander Faller     - Gandar ange-enable       - Restander Faller     - Gandar ange-enable       - Restander Faller     - Gandar ange-enable       - Restander Faller     - Gandar ange-enable       - Restander Faller     - Gandar ange-enable       - Restander Faller     - Gandar ange-enable       - Restander Faller     - Gandar ange-enable       - Gandar ange-enabler     - Gandar ange-enable       - Gandar ange-enable                                                                                                    | Cursisten     | Test Leerting         | Cursist                          |                       |                  |  |
| Personstijke informatie     - Algement       id     digestinde 1720ing       Tatal calify     Statuksford angelmakt:       Tatal calify     Statuksford       Gidenkersnam:     ndwatd       Grangerspin     Integrade       Final:     annotatied/gepelanist       Stankissonam:     integrade       Tatal calify     Statuksford       Stankissonam:     integrade       Statusonume:     13-13-2020       Lengian:     Middbase indering       Options transpin     1305       Lengian:     04-12-2020       Consorting:     1306                                                                                                    | Personsijke informatie     Algemeen     is digebuild000/d0000000000     Source and maakt 23:10-2020 12:12     Source source     forskerverse forder1     Conserverse     forskerverse forder1     Conserverse     forskerverse forder1     Source format     source format     forder1     Source format     forder1     forskerverse forder1     forskerverse forder1     forskerverse forder1     forskerverse forder1     forskerverse forder1     forskerverse forder1     forskerverse forder1     forskerverse forder1     forskerverse forder1     forskerverse forskerverse     forskerverse forskerverse     forskerverse forskerverse     forskerverse     fo         | Personsible informatic     Algement       si     dipsthub/05700000-0570000       Name     Teatswing       Staus Kiente     Gedage       Gehankersname     nithedi       Staus Kiente     Gedage       Enst.     anterside/typedan.tit       Stearen moneyer     151-0202       Riddomumerer     Esseren moneyer       Enstanderstam     Offenstearen       Riddomumerer     Esseren moneyer       Enstanderstam     Offenstearen       Gehanterstam     01-01-0202                                                                                                    | Personntijke informatie     - Algemeen       is     digestinde 5000m.e0720mg       Name     Testaefog       Gelovakensam     nchedi       Gelovakensam     nchedi       Stantissen     Gelovakensam       Instructure     Stantissen       Stantissen     Gelovakensam       Stantissen     Gelovakensam       Stantissen     Stantissen       Stantissen     Stantissen <t< th=""><th>Cursusgroepen</th><th>Gegevens Resulta</th><th>ten Speinstellingen Instellingen</th><th></th><th></th><th></th></t<>                                                                                                    | Cursusgroepen | Gegevens Resulta      | ten Speinstellingen Instellingen |                       |                  |  |
| il diptibilité/1700mu/0720mp<br>Raam: TextLanding Gabraider aurgemaatt: 22-13-2203 22-12<br>Raam: TextLanding Gabraider<br>Gebraikersnam: Indexed Gabraider<br>Ensite: adventuité/Gabraider<br>Seconders Ensite: Indexed Gabraider<br>Seconders Ensite: Indexed Gabraider<br>Seconders Ensite: Indexed Gabraider<br>TextLandonsummer: Ensite: Indexed Gabraider<br>TextLandonsummer: Ensite: Indexed Gabraider<br>TextLandonsummer: Ensite: Indexed Gabraider<br>TextLandonsummer: Ensite: Indexed Gabraider<br>TextLandonsummer: Ensite: Indexed Gabraider<br>TextLandonsummer: Indexed Gabraider<br>Gabraider Ensite: Indexed Gabraider<br>TextLandonsummer: Indexed Gabraider<br>Indexed Gabraider<br>Indexed Gabr | 10     digm/bib/0570000xx477300y     Gubrakar ang maati     23.33.2020 23.22       Name     Tox Lakeling     Stank Linetike     Gadag       Mamilie     Tox Lakeling     Stank Linetike     Gadag       Gondarie Grand     richward     Consortinger     Top op       Email     admonstrate@typedums.it     Stankare conset     63.13.2020       Standarie Grand     Emailien conset     53.13.0022       Titoloorum     Emailien conset     53.13.0022       Titoloorum     Emailien conset     53.13.0022       Titoloorum     Emailien conset     53.13.0022       Titoloorum     Emailien conset     53.000       Gondarie Grand     Grand stankare     Conset       Gondarie Grand     Grand stankare     Conset       Gondarie Grand     Grand stankare     Conset                                                                                                    | M     dignificade/0570/ditro-0577/ditrory     Galardata range maatal:     23-26-2020 2.212       Name     Text Learling     Strack licenters     Galardata       General-sources     Industrial sources     Freedynamic     Text grave       Email:     advocative/diffyred/min.01     Strack licenters     13-13-0202       Resonances: Fask     indelty grave     Endelsources     13-13-0202       Texture:     Exame nonempty     150       Leage: M     Modelsaar underwijt     Strack community     160       Geboortendnam:     0-10-12-000     Comunity     Nee                                                                                                    | 1     objective Strategies     Galandar range maatt     23.45.2023 23.212       Name     Tat Landing     Statu Kineth     Galandar       Gottovalier range maatt     23.45.2023 23.212       Name     Tat Landing     Statu Kineth     Galandar       Gottovalier range maatt     Chrunginge     Tengtow       Ernak     adventsford-Oppedia/h     Statum range mail     03-12-2020       Statum range mail     Statum range mail     10-10-2022       Tataforomany     Uptimer behald     Optimer behald       Gaborater strade     01-02-2020     Optimer behald       Gaborater strade     01-02-2020     Optimer behald                                                                                                    |               | - Persoonlijke inform | natie                            | Algemeen              |                  |  |
| Name         Text Leading         Status Leading         Gelding           Gebruitername         mohunil         Curropsymp         Temprop           Email         advonsel/state@hypetia.ml         Status monus         03-12-2032           Secundare Email         advonsel/state@hypetia.ml         Benddam monus         13-16-2032           Tatalizonsummer         Examination         Data         Data           Lenylar         Modelbaar onderwijn         Status cursus         Digloma bahad           Gebornsteintum         0-161-2030         Cursus dynomet         Nee                                                                                                    | Nam         Tecl Landrog         Status same<br>Carbon strainers         Gendag           Geton Jamman         Gampo Spanners         Technologi Spanners           Emultier Erstell         advocade Sade Spanners         Status same           Emultier Erstell         indegrades int         Status same           Technologi Spanners         Endelage scale         Status same           Technologi Spanners         Endelage scale         Status same           Langing         Mathematic Scale         Status same           Gebornheim         61:0:2019         Status same         Diptime Mahadid           Gebornheim         61:0:2019         Consis dynamet         Nee                                                                                                    | Nam         Test Laselog         Status laserite<br>Carton larger and<br>Carton larger and<br>Status laserite<br>faith of the status larger and<br>Status larger and<br>S                                                                                                    | Name     Tack Leeding     Status Leading     Guiding       Gebondersonam     endural     Currus prop.     Tempore       Endu     Advention Conference     0-12-2022       Endu     indigitypediant     Bottation convect     12-12-2022       Teleformanner:     Enduration convect     12-12-2022       Leepian:     Modelabar orderwija     Status and work     Datama       Geboortentistics     0-10-12020     Currus afground     Net                                                                                                    |               |                       |                                  | Gebruiker aangemaakt: | 23-10-2020 12:12 |  |
| Gebruiersaam     nchwrdi     Coruspres     Tegrapo       Frauda     adrinistrafelgapadanin     Streit Mainen corsul     61-12-2020       Faundar Erials     wholigapadanin     Streit Mainen corsul     61-12-2020       Faundar Erials     wholigapadanin     Eindaine morsul     13-15-2022       Yadatoonummer     Eindaine morsul     13-05-2022       Lerepark     Modelhaar onderwijs     Bornen normofyn     1309       Gebornsteiden     0-12-2020     Currum dymon and Maine     Nee                                                                                                    | Gebraharssam:     robust1     Consegreger     Terdprese       Email:     addresstatid@gebrahanid:     Standam consule     63 13-2030       Senuchere mail:     independentid     Endednem more     13-14030       Tellshommanner:     Examen nonserty:     100       Lengan:     Middebaar onderwijs     Statu consule     Options behaald       Geboortendeum:     01-01-2010     Orten demail     Net                                                                                                    | Central answers     Advector     Constructions     Testgrave       Email:     advector/advectorial     Stations (oracle)     53.23.200       Escondade Email:     indegraves / advectorial     Stations (oracle)     53.13.020       Escondade Email:     indegraves / advectorial     Stations (oracle)     53.13.020       Television     Modelinant orderwip     Does monormy     Doe       Lergino     Modelinant orderwip     Station construction     Station       Geboorheadner:     01-01-2000     Consis adjoined.     Net                                                                                                    | Gebruikensaam     nuber1     Onruspress     Telespress       Braudar     mådinstandigspedian ni     Statistan norski 161-122-2020       Braudar     mådinstandigspedian ni     Braudar mådinsk 161-122-2020       Braudar     mådinstandigspedian ni     Braudar mådinsk 161-122-2020       Braudar     mådinstandigspedian ni     Braudar mådinsk 161-122-2020       Braudar     Mådelsaar nötervigtin     Statistan norski 102-122-2020       Lerjair     Mådelsaar nötervigtin     Statistan norski 102-122-2020       Gebornfrähme     01-61-2020     Onrus digress       Optimer Storentiaturet     Teglemer Storentiaturet                                                                                                    |               | Naam:                 | Test Learling                    | Status licentie:      | Geldig           |  |
| Exak         antimutad@generative         Standard Congregative         61-32-2020           Seconder Environment         Enderson more -         33-36-2022           Talefloorumment         Examin more -         31-06           Lengint         Medichaar onderwijs         500           Gedoersteinen         0-61-2020         Camar demonstratie                                                                                                    | Enack antervolaturd@gendanch<br>Securitier Enack Information (Single Constitution Constitution Cons | Enak     attended des Gypetien At     Section on an Or 12-22-200       Secondarie Enak     implication constant     Di-12-2200       Tataforonamizer     Enails an one of the tension of the tension of the tension of the tension of the tension of tension of t                                                                                                    | Exak         antroductor/glogeductint         Stratution confer         0-1-2-2020           Secondore Strakk         Endotor monifer         10-10-2022           Traditionoment         Examining for the strain conference         100           Lengter         MotioName of the strain conference         Optimise behand           Cetoenreleature         0-1-0-2022         Examining for the strain conference           Cetoenreleature         Optimise behand         Control regional                                                                                                    |               | Gebruikersnaam:       | richard1                         | Cursusgroep:          | Testgroep        |  |
| Securative Enails intro@perfailed. Enailstein com/s 13-10-2022<br>Tataforonummer: Earne commerce 100<br>Legiser: Mddebaar onderwijs Sothio consiss Optiona behadid<br>Geboersteinter: 0-41-2030 Curums algement Nee                                                                                                    | Forwarder Finkt     Imidiation construction     13-1-2022       Tataforommure     130     Exame construction     130       Lengter     Modelsaar onderwijt     Satat consur     Galema behand       Geboortedatum     01-61-2020     Currus Agrenot     Ner       Image: Construction of the second second sec                                                                                                    | Securater Ends     end@ligsebuild     Endedition conference     12-0202       Tabloorummer:     Exameri noming     12-0202       Lergistri     Modelbaar onderreijn     Digitaria behand       Getoortsdatum:     02-01-0209     Curuss adgement       Kee     Tigtuing Dissectuation                                                                                                    | Securities Enails, end@Speeduikt) Enddations condus 13-10-2022<br>Talabornummer: Eastern condus 13-10-2022<br>Lengine: Mddelbaar onderwijn Schon consul<br>Geboorheditum: 01-41-2020 Curum rightmend Nee<br>Cryster Schon consul<br>Ciglions Disensibilities                                                                                                    |               | Email:                | administratie@typetuin.nl        | Startdatum cursus:    | 03-12-2020       |  |
| Teleforummer         Examin nonexp         100           Leeyur:         Mddebaar mdemig         Sotor conso.         Optima behadi           Celooratidum         01-01-2010         Conso afgrend         Nee                                                                                                    | Taldoonummer     Examin nomedy     100       Leerjaer     Mddebaar ondernijs     Sotin conset.     Diptoma bahald       Geboortedstum     01-01-2010     Oursus dynowd     Nee       Optoma Dawell Sotion                                                                                                    | Teldonummar     Examination nonetype     100       Lengue     Moldblaar molewijs     Doltman bahaal       Gebonhedum     01-01-2020     Canan digman     Her       V     Optimar Divensitional     Vector     Vector                                                                                                    | Tutoroumane     Examin noneign<br>Leepier     Materials       Gebornsteitum     01-01-2020     Ourse alignent<br>Depleme Exventicator                                                                                                    |               | Secundaire Email:     | info@typetuin.nl                 | Einddatum cursus:     | 13-10-2022       |  |
| Leejiaar: Middelibaar onderwijs Satus cursus Diptomo behaald<br>Geboortedstum: 01-01-2010 Cursus afgerond: Nee                                                                                                    | Lenjar: Midebiaar onderwijs Estin conse Diploma behaald<br>Geboorreditum: 01-01-2000 Conse algement Hee<br>Optionar Science Science and                                                                                                    | Leejaar: Moldetlaar onderwijs Statin constr Optima behaald<br>Geboortedear: 01-01-2020 Onraa dyprond. Nee<br>Ogdana Diseehlandes                                                                                                    | Lengue: Mideblaue modewig: Editation constra. Diplicitation subhaid<br>Geboornebium: 01-01-2009 Cruns of general<br>Cruns of general Dependication                                                                                                    |               | Telefoonnummer:       |                                  | Examen nomering:      | 100              |  |
| Geboortedatum: 01-01-2010 Cursus afgerond: Nee                                                                                                    | Geboortmakeum: 01-01-2019 Currun Agrenot: New                                                                                                    | Geboormsdaum 01-01-2010 Currun digeront Nee  Citigatima Chowstration                                                                                                    | Geboormsdaam 01-01-2010 Curve stigterend Nee 0 Cogdana Doweldisatere                                                                                                    |               | Leerjaar:             | Middelbaar onderwijs             | Status cursus:        | Diploma behaald  |  |
|                                                                                                    | O Epitore Downlader.                                                                                                    | O Optical Downloader                                                                                                    | O Opping Constraints                                                                                                    |               | Geboortedatum:        | 01-01-2010                       | Cursus afgerond:      | Nee              |  |
|                                                                                                    |                                                                                                    |                                                                                                    |                                                                                                    |               |                       |                                  |                       |                  |  |
|                                                                                                    |                                                                                                    |                                                                                                    |                                                                                                    |               |                       |                                  |                       |                  |  |

Diploma downloaden: (beheer-cursisten-naam cursist-gegevens)

#### 2.2.2 examens resetten

Soms kan het nodig zijn om de gemaakte examens van een cursist te resetten. Let erop dat dit onomkeerbaar is. Alle examenpogingen worden verwijderd. De resultaten van de proefexamens worden niet gereset.

#### 2.2.3 Spelinstellingen

Er zijn 2 soorten spelinstellingen:

**Standaard:** De levels gaan open op basis van resultaat. Dit is volledig geautomatiseerd. **Handmatig:** Hiermee kan de coach de levels handmatig open zetten. Dit vraagt wat meer werk van de coach, maar biedt uitkomst wanneer je het leerproces wat meer wilt regisseren.

Spelinstellingen zijn voor alle cursisten in een cursusgroep tegelijk te bewerken of op cursistniveau.

#### NB:

- Wanneer je een cursusgroep aanmaakt staat de spelinstelling altijd op standaard.
- Wanneer je een speler met een persoonlijke spelinstelling wisselt van groep wordt deze spelinstelling meegenomen.

#### Handmatige spelinstelling voor een hele cursusgroep

-Kies tabblad **beheer-cursusgroepen** en klik op de cursusgroep van jouw keuze.

-Zet Groepsniveau instellen op JA.

-Vink de levels van je keuze aan en klik op opslaan.

-Bij deze instelling kunnen alle cursisten in desbetreffende cursusgroepen oefenen in alle levels die jij hebt aangevinkt. Ze gaan NIET automatisch verder naar het volgende level. Jij of de begeleider dient dit handmatig te doen door een nieuw level hier aan te klikken.

- een handmatig spelinstelling op groepsniveau overschrijft nooit de handmatige spelinstelling van een cursist.

In onderstaand voorbeeld kunnen al cursisten dus oefenen in level 1 t/m 3.

| Dashboard                                                 | Beheer - Administratie - Resultaten                                                                                                    | Test Beheerder<br>Schoolbeheerder - TestschoolBSK |
|-----------------------------------------------------------|----------------------------------------------------------------------------------------------------|---------------------------------------------------|
| Cursisten<br>Cursisgroepen<br>Coaches<br>Schoolbeheerders | Cursisten       Coaches       Beheren       Spelinstellingen         Spelinstellingen       Groeps riveau instellen?       Image: Coaches         gge <sup>2+</sup> gge <sup>2+</sup> gge <sup>2+</sup> gge <sup>2+</sup> gge <sup>2+</sup> gge <sup>2+</sup> gge <sup>2+</sup> gge <sup>2+</sup> gge <sup>2+</sup> |                                                   |
|                                                           | Currungroep 😢 💟                                                                                                    |                                                   |
|                                                           | Opstaan Annuleren                                                                                                    |                                                   |

#### Handmatige spelinstelling voor een cursist

- Klik op **beheer-cursisten** en klik de cursist van jouw keuze aan.

-Zet Persoonlijk niveau instellen op JA.

-Vink de levels van je keuze aan en klik op opslaan.

-Bij deze instelling kan de cursist oefenen in alle levels die jij hebt aangevinkt. De cursist gaat NIET automatisch verder naar het volgende level. Jij of de begeleider dient dit handmatig te doen door een nieuw level hier aan te klikken.

- een handmatig spelinstelling op persoonlijk niveau overschrijft een eventuele handmatige spelinstelling van de cursusgroep waarin de cursist zit.

In onderstaand voorbeeld kan de cursist in alle levels oefenen.

| Dashboard                                                | Beheer - Administratie - Resultaten                                                                                                    | Test Beheerder<br>Schoolbeheerder - TestschoolBSK |
|----------------------------------------------------------|----------------------------------------------------------------------------------------------------|---------------------------------------------------|
| Cursisten<br>Cursugroepen<br>Coaches<br>Schoolbeheerders | Test Leerling Cursist         Gegreven:       Resitzetti         Spelinstellingen         Persconligh       Que Que Que Que Que Que Que Que Que Que | Acties 1                                          |
|                                                          | Opstaan Annuleren                                                                                                    |                                                   |

#### LET OP:

Wanneer je een handmatige spelinstelling op groepsniveau of cursistniveau terugzet naar standaard kijkt het systeem naar de behaalde resultaten en vergelijkt deze, vanaf level 1, met de criteria voor het openspelen van een volgend level. Zodra de cursist niet voldoet aan deze criteria gaan vanaf dat punt de levels weer dicht. De cursist dient dan eerst, volgens de standaard spelinstellingen, de criteria te behalen om een volgend level open te spelen.

#### 2.2.4 Lettertype wijzigen

Standaard staat het lettertype op Courier New. De cursist kan in zijn profielpagina ook kiezen voor het lettertype Open Dyslexic (speciaal ontwikkeld voor dyslectici) of Ubuntu Mono. Als begeleider kun je dit ook instellen.

#### 2.2.5 Focus mode

Wanneer een cursist liever oefent in de levels zonder afbeeldingen er omheen kies dan hier voor de focus mode. Ook instelbaar door de cursist zelf in de profielpagina.

#### 2.2.6 Diamanten visueel uitzetten in de oefenomgeving

Schakel het weglopen van de diamanten visueel uit. Ook door de cursist zelf in en uit te schakelen in de profielpagina.

#### 2.2.7 Toon interpunct in plaats van spatie

Plaats een punt tussen ieder woord in plaats van een spatie. Ook door de cursisten zelf in te schakelen in de profielpagina.

#### 2.2.8 Aangepaste normering

Wanneer een cursist dyslectisch is, leerproblemen en/of concentratieproblemen heeft, of andere leeruitdagingen die ervoor kunnen zorgen dat leren typen lastiger zou kunnen zijn, dan kun je kiezen voor een aangepaste normering. Ook kun je ervoor kiezen om een hogere normering, voor extra uitdaging, in te stellen.

Een aangepaste normering betekent dat de cursist in plaats van 100 aanslagen per minuut de aangepaste normering moet behalen om te slagen voor het examen.

Je kunt kiezen voor de volgende normeringen:

- 50 APM (aanslagen per minuut)
- 75 APM
- 100 APM (standaard)
- 125 APM
- 150 APM

#### 2.2.9 Actiebutton rechtsboven

| 0           |                                                                                                    |                    |
|-------------|----------------------------------------------------------------------------------------------------|--------------------|
| Dashboard   | Beheer - Derichten - Resultaten                                                                                                    | Carch - Testschool |
| risten      | Test Leerling Cursist                                                                                                    | Acties :           |
| rsusgroepen | Gegevens Rosultaten Spolinstellingen Instellingen                                                                                                    |                    |
|             | Vouele instellingen  Vouele instellingen  Face made  Face made  Cursus instellingen  Cursus instellingen  States nammerg  10  10  10  10  10  10  10  10  10  1 |                    |

| Gebruiker bericht sturen  | Stel een persoonlijk bericht op aan deze cursist.                   |
|---------------------------|---------------------------------------------------------------------|
| Inloggen als deze cursist | Je komt in de Tuin van deze cursist. Handig om te checken of alles  |
|                           | werkt. Wanneer je op deze wijze oefent in de levels worden de       |
|                           | resultaten niet opgeslagen.                                         |
| Gegevens bewerken         | Persoonlijke gegevens van de cursist aanpassen.                     |
| Wachtwoord wijzigen       | Je kunt een nieuw wachtwoord aanmaken en aangeven of het            |
|                           | nieuwe wachtwoord een tijdelijk wachtwoord is (cursist dient dan na |
|                           | inloggen een nieuwe aan te maken) of het wachtwoord behouden.       |

#### 2.3 Berichten

In de Typetuin is het mogelijk om persoonlijke berichten of groepsberichten te sturen aan de cursisten. Ook kunnen cursisten jou een bericht sturen.

Een bericht versturen: berichten- nieuw bericht

Zet de cursus in het veld aan en kies of het bericht aan een cursist of een hele groep is gericht. Vul het onderwerp in en schrijf je bericht. Klik vervolgens op verzenden en daarna op annuleren om weer in de inbox terug te keren.

| Dashboard     | Beheer - Berichten - Resultaten |             |
|---------------|---------------------------------|-------------|
| Inbox         | Bericht opstellen               |             |
| Nieuw bericht |                                 |             |
| Verzonden     | Aan *                           |             |
|               |                                 | 5           |
|               | ALLE CORSUSSICUEPEN             |             |
|               | GROEP: Testgroep                |             |
|               | Test Leerling                   |             |
|               | Bericht •                       |             |
|               | Typ hier je bericht             |             |
|               |                                 |             |
|               |                                 |             |
|               |                                 |             |
|               | Voer een bericht in             |             |
|               |                                 |             |
|               | Verzenden                       | Annuleren 🛢 |
|               |                                 |             |
|               |                                 |             |
|               |                                 |             |
|               |                                 |             |

Navigeer eenvoudig door de berichtenmodule langs je inbox (berichten van cursisten aan jou) en je verzonden items. Berichten kun je via deze pagina ook makkelijk verwijderen of filteren op naam of onderwerp.

#### 2.4 Resultaten

Onder het tabblad resultaten zie je een overzicht van al jouw cursisten en behaalde resultaten. Je kunt dit bekijken op level niveau, examenniveau en de oefenfrequentie (participatie). Van hieruit kun je ook weer op de cursist doorklikken en een uitgebreider overzicht op cursistniveau verkrijgen. Binnen de tabbladen kun je eenvoudig de cursisten filteren op bijvoorbeeld naam, normering of cursusgroep.

Met behulp van de blauwe actieknop rechts bovenaan kun je pagina afdrukken.

| Dashboard Behe        | er - Berichten - | Resultaten |        |                       |      |             |            |            |            |            |            |            |            |            | Test Leerkracht<br>Coach - TestschoolBSK |
|-----------------------|------------------|------------|--------|-----------------------|------|-------------|------------|------------|------------|------------|------------|------------|------------|------------|------------------------------------------|
| Resultaten            |                  |            |        |                       |      |             |            |            |            |            |            |            |            |            | Acties :                                 |
| Levels Examens Partic | ipatie           |            |        |                       |      |             |            |            |            |            |            |            |            |            |                                          |
| Filter rijen 🗸 🗸      |                  |            |        |                       |      |             |            |            |            |            |            |            |            |            | 10 ~                                     |
|                       |                  |            |        |                       |      |             |            |            |            |            |            |            |            |            |                                          |
| Voornaam 🔹            | Achternaam 🔅     |            | Norm # |                       |      | Level<br>1  | Level<br>2 | Level<br>3 | Level<br>4 | Level<br>5 | Level<br>6 | Level<br>7 | Level<br>8 | Level<br>9 |                                          |
|                       |                  |            | 100    | Opgaves               | 41   | 30          | 11         | 0          | 0          | 0          | 0          | 0          | 0          | 0          |                                          |
| Test                  | Leerling         |            |        | APM<br>Nauwkeurioheid | 93.2 | 130<br>86.4 | 112        | 0          | 0          | 0          | 0          | 0          | 0          | 0          |                                          |
|                       |                  |            |        | Laatst actief         | 0    | -6          |            |            |            |            | -          | -          |            | -          |                                          |
|                       |                  |            |        | Sterren               | 0    | 0           | 0          | 0          | 0          | 0          | 0          | 0          | 0          | 0          |                                          |
| 4                     |                  |            |        |                       |      |             |            |            |            |            |            |            |            |            | <i></i>                                  |
|                       |                  |            |        |                       |      |             |            |            |            |            |            |            |            |            | 10 ~                                     |
|                       |                  |            |        |                       |      |             |            |            |            |            |            |            |            |            |                                          |
|                       |                  |            |        |                       |      |             |            |            |            |            |            |            |            |            |                                          |
|                       |                  |            |        |                       |      |             |            |            |            |            |            |            |            |            |                                          |

#### 2.4.1 Levels

In dit overzicht zie je per cursist per level hoeveel opgaves er zijn gemaakt, het gemiddeld aantal aanslagen per minuut (APM), Nauwkeurigheid, wanneer voor het laatst geoefend (laatst actief) en aantal behaalde sterren (zie hoofdstuk 3: scores)

#### 2.4.2 Examens

De behaalde resultaten in de (proef)examens.

#### 2.4.3 Participatie

Geeft inzicht hoe frequent en regelmatig een cursist oefent. Wij adviseren iedere cursist 2 maal per dag een kwartier te oefenen. Op basis van dit advies behaalt de cursist een score.

| slecht  | matig    | redelijk | goed      | zeer goed |
|---------|----------|----------|-----------|-----------|
| 0 tot 5 | 6 tot 10 | 11 t/m14 | 15 tot 19 | >20       |

**3. Uitleg van de scores en resultaten** Onderstaand een overzicht van alle data die je kunt vinden als begeleider en wat ermee wordt bedoeld.

| APM              | Gemiddeld aantal aanslagen per minuut.                                                                                     |  |  |  |  |  |
|------------------|----------------------------------------------------------------------------------------------------|--|--|--|--|--|
| Nauwkeurigheid % | Hoeveel procent van de gevraagde toetsen wordt direct goed getypt.                                                         |  |  |  |  |  |
| Opgaves          | Aantal gemaakte opgaven.                                                                                                   |  |  |  |  |  |
| Laatst actief    | Wanneer voor het laatst actief geoefend.                                                                                   |  |  |  |  |  |
| Sterren/ bekers  | De sterren worden in de levels 1 t/m 9 gekoppeld aan de APM.                                                               |  |  |  |  |  |
|                  | In het examen worden deze sterren vervangen door bekers 🏆 🏆 🟆 :                                                            |  |  |  |  |  |
|                  | Regulier:                                                                                                    |  |  |  |  |  |
|                  | • 3 sterren/bekers = 100 tot 124 APM                                                                                       |  |  |  |  |  |
|                  | <ul> <li>4 sterren/bekers = 125 tot 174 APM</li> </ul>                                                                     |  |  |  |  |  |
|                  | <ul> <li>5 sterren/bekers = 175 APM en hoger.</li> </ul>                                                                   |  |  |  |  |  |
|                  | Bij een aangepaste normering van 75:                                                                                       |  |  |  |  |  |
|                  | <ul> <li>3 sterren/bekers = 75 APM- 99 APM, met vermelding 'aangepaste<br/>normering" op het diploma.</li> </ul>           |  |  |  |  |  |
|                  | <ul> <li>3 sterren/bekers = 100 tot 124 APM, 'aangepaste normering' wordt<br/>niet meer op het diploma vermeld.</li> </ul> |  |  |  |  |  |
|                  | <ul> <li>4 sterren/bekers = 125 tot 174 APM</li> </ul>                                                                     |  |  |  |  |  |
|                  | • 5 sterren/bekers = 175 APM en hoger.                                                                                     |  |  |  |  |  |
|                  |                                                                                                    |  |  |  |  |  |

### 4. Openen van het volgende level en de minigames

Wanneer de spelinstellingen op standaard staan moet je in level 1 t/m 5 tenminste 250 opgaven hebben gemaakt en 3 sterren hebben gehaald voordat je het volgende level open speelt.

In level 7, 8 en 9 zijn dat er tenminste 150 opgaven. De sterren zijn afhankelijk van de typesnelheid (aantal aanslagen per minuut), de typenauwkeurigheid (hoeveel letters worden er getypt zonder fouten) en de normering. Wanneer je met de muis over het overzichtsscherm schuift, verschijnt per level een pop-up. Hierin kan de leerling zelf zien hoeveel hij/zij nodig heeft voor een volgende ster en hoe ver je hij/zij al is. Ook het aantal gemaakte opgaves is te zien.

![](_page_32_Figure_3.jpeg)

Pop-up level 1 bij normering 100 APM. 3 sterren bij 25 toetsaanslagen en 50% nauwkeurigheid.

![](_page_32_Picture_5.jpeg)

Pop-up level 1 bij normering 75 APM. 3 sterren bij 19 toetsaanslagen en 50% nauwkeurigheid.

In onderstaande tabel kun je zien wat de voorwaarden zijn per level om tenminste 3 sterren te behalen.

|             | 3 sterren normering 100 APM |      |                | 3 sterren normering 75 APM |      |                |  |  |
|-------------|-----------------------------|------|----------------|----------------------------|------|----------------|--|--|
| Level       | Aantal                      | APM% | Nauwkeurigheid | Aantal                     | APM% | Nauwkeurigheid |  |  |
|             | opgaves                     |      |                | opgaves                    |      |                |  |  |
| Level 1     | 250                         | 25%  | 50%            | 250                        | 19%  | 50%            |  |  |
| Level 2     | 250                         | 30%  | 60%            | 250                        | 23%  | 60%            |  |  |
| Level 3     | 250                         | 35%  | 65%            | 250                        | 26%  | 65%            |  |  |
| Level 4     | 250                         | 40%  | 70%            | 250                        | 30%  | 70%            |  |  |
| Level 5     | 250                         | 50%  | 75%            | 250                        | 38%  | 75%            |  |  |
| Level<br>6* | 250                         |      |                | 250                        |      |                |  |  |
| Level 7     | 150                         | 60%  | 80%            | 150                        | 45%  | 80%            |  |  |
| Level 8     | 150                         | 75%  | 85%            | 150                        | 56%  | 85%            |  |  |
| Level 9     | 150                         | 100% | 90%            | 150                        | 75%  | 90%            |  |  |

\*level 6 is een bonuslevel. Om level 7 open te spelen hoef je alleen 250 opgaven in level 6 te maken.

Het openen van de minigames:

| Games | Een nieuwe game gaat open: |
|-------|----------------------------|
| 1     | Tegelijk met level 2       |
| 2     | Tegelijk met level 5       |
| 3     | Tegelijk met level 8       |
|       |                            |

### 5. Openen van het (proef) examen

Onderstaande gaat uit van de standaard spelinstelling:

- Het **proefexamenlevel** wordt opengesteld wanneer de cursist in alle levels 3 sterren heeft gehaald en het minimaal aantal gemaakte opgaven heeft behaald. Zie schema in hoofdstuk 4.
- Het **proefexamen** kan zo vaak gemaakt worden als de cursist wil.
- Het **examenlevel** gaat een week na het eerste succesvol gemaakte proefexamen open.

### 6. De Typetuin gebruiken in jouw klas

Wanneer je de Typetuin op spelinstelling standaard hebt staan reguleert het programma zich helemaal vanzelf. Het volgende level gaat open wanneer de cursist de te leren letters/tekens voldoende beheerst en er voldoende opgaven en sterren gemaakt zijn (zie hoofdstuk 4). Het examen verschijnt vanzelf een week nadat het eerste proefexamen gehaald is. Als begeleider is jouw rol er vooral op gericht om de cursisten te blijven stimuleren zoveel mogelijk te oefenen. Het systeem (Alfredo) stuurt automatisch bij met vooraf ingestelde berichten via de berichtenmodule.

### 6.1 Introductie in de klas

- 1. Zorg dat alle spelers de beschikking hebben over de **handleiding van de online cursus.** Deze kun je downloaden op <u>www.brightskills.nl/support</u>
- 2. Neem deze handleiding met de groep door of laat deze zelfstandig doornemen en kies er zelf een aantal highlights uit.
- 3. Wanneer je de beschikking hebt over een digibord kun je met jouw begeleidersaccount ook de spelomgeving laten zien. Log dan met je begeleiders-account in via <u>https://mijn.typetuin.nl.</u>
- 4. Wanneer er door de beheerder voor gekozen is om geen mailadres in te vullen voor de cursisten, dien je zelf de spelerswachtwoorden en gebruikersnamen te verstrekken. Deze vind je in de backend onder beheer.

Tip: adviseer de cursisten zelf het wachtwoord na de eerste keer te wijzigen. Hierna kunnen de cursisten zelfstandig aan de slag.

#### 6.2 Stimuleren en motiveren

De ervaring leert dat de cursisten de eerste weken super gemotiveerd zijn. Ze ervaren dat ze het snel onder de knie krijgen. Het typen zelf gaat echter nog erg langzaam. Om het tempo te verhogen en uiteindelijk te kunnen slagen moeten er typekilometers gemaakt worden.

#### Enkele tips:

- Gemiddeld slagen cursisten na 13 weken (bij dagelijks twee keer een kwartier oefenen). Betrek ouders/verzorgers hier ook in wanneer dagelijks oefenen op school lastig is door bijvoorbeeld onvoldoende computers.
- 2. Gebruik de doelenkaart in bijlage 2. Laat de cursisten zelf aangeven waar ze de komende week aan willen werken. Bespreek wekelijks de voortgang met ze.
- 3. Hang een wall of fame op in de klas met een foto van de geslaagde cursisten met diploma.
- 4. Stel het mailadres van de ouder in (door de beheerder). Zij ontvangen dan de wekelijkse automatische rapportage wat goed is voor de ouderbetrokkenheid.
- 5. Focus in het begin op het foutloos typen. De snelheid komt vanzelf.

#### 6.3 Advies oefenen levels

De levels in de Typetuin gaan vanzelf open (bij spelinstelling standaard). Het is kind-eigen dat ze alleen in de hoogste levels willen oefenen. Het is echter belangrijk dat er in alle openstaande levels wordt geoefend om het tempo omhoog te krijgen. Wij adviseren iedere oefensessie 1 lager level uit te kiezen om daar een set oefeningen in te maken en daarna verder te oefenen in het hoogste level m.u.v. het bonuslevel).

#### 6.4 Juiste houding en vingerzetting

Een goed aangeleerde werkhouding is belangrijk om lichamelijke klachten te voorkomen en meer ontspannen de oefeningen te maken. Tussen het typen door kan de cursist ook als ontspanning vingeroefeningen doen. Leuke instructievideo's over de juiste werkhouding en de vingeroefeningen, vindt de cursist in de Oefentuin. Wil je deze filmpjes op bijvoorbeeld het digibord laten zien? Log dan met je begeleiders-account in via <u>https://mijn.type-tuin.nl.</u> Je kunt de hele Typetuin omgeving dan laten zien, inclusief de Oefentuin.

De cursist krijgt deze filmpjes bij de eerste keer inloggen altijd te zien. Ook worden ze regelmatig herhaald.

![](_page_35_Picture_5.jpeg)

Vanaf de start in level 1 gaan de cursisten typen aan de hand van de basisrij:

- De basisrij zit in de tweede rij boven de spatiebalk.
- Zet de linker wijsvinger op de linker blauwe toets (op de F) en sluit de rest van de vingers aan. De vingers van de linkerhand staan nu op A S D F.
- Zet de rechter wijsvinger op de rechter blauwe toets (op de J) en sluit de rest van de vingers aan. De vingers van de rechterhand staan nu op J K L ;.
- Polsen omhoog en de duimen boven de spatiebalk laten zweven, nu staan de vingers in de basisrij.
- De entertoets wordt met de rechterpink ingetypt om naar de volgende regel te gaan.

![](_page_36_Figure_0.jpeg)

![](_page_36_Figure_1.jpeg)

**Tip:** Plak de toetsen van het toetsenbord af met gekleurde stickers die overeenkomen met de kleuren zoals op onderstaand toetsenbord aangeven. Deze stickervellen zijn verkrijgbaar bij de boekhandel.

NB. De cijfers hoeven niet afgeplakt te worden.

![](_page_36_Figure_4.jpeg)

![](_page_36_Figure_5.jpeg)

#### 6.5 Welke toetsen worden wanneer aangeleerd?

| Level         | Inhoud                                                       |
|---------------|--------------------------------------------------------------|
| Level 1       | Letters en teken A S D F J K L ;                             |
| Level 2       | Letters G H R T Y U + alle level 1                           |
| Level 3       | Letters Q W E I O P + level 1 t/m 2                          |
| Level 4       | Letters V B N M + level 1 t/m 3                              |
| Level 5       | Letters en tekens Z X C , . / + level 1 t/m 5                |
| Bonuslevel 6* | Cijfers en bijzondere tekens                                 |
| Level 7       | Hoofdletters + level 1 t/m 5                                 |
| Level 8       | Alle letters, tekens en cijfers in de vorm van zinnen.       |
| Level 9       | Alle letters, tekens en cijfers in de vorm van lange zinnen. |
| Proefexamen   | Oneindig aantal proefexamens                                 |
| Examen        | 3 examenpogingen                                             |

In dit overzicht zie je welke letters/tekens in ieder level worden behandeld.

\* In Bonuslevel 6 oefen je de cijfers en bijzondere tekens. Het is een extra level, de resultaten tellen NIET mee in de rapportkaart en met de gemiddelde scores. Zowel de cijfers als bijzondere tekens zijn geen onderdeel van het examen.

### 7. Tot slot

Wij wensen je heel veel succes toe met het gebruik van de Typetuin. Mocht je tijdens het gebruik tegen zaken aanlopen waar dit tuinboek of <u>www.typetuin.nl/faq</u> geen antwoord op geeft, mail of bel ons dan gerust op <u>support@typetuin.nl</u> of 013-5220579.

Team de Typetuin

| Letter/teken | Windows          | Apple / iOS * |
|--------------|------------------|---------------|
| u            | Shift en '       | Shift en '    |
| ?            | Shift en /       | Shift en /    |
| !            | Shift en 1       | Shift en 1    |
| @            | Shift en 2       | Shift en 2    |
| #            | Shift en 3       | Shift en 3    |
| \$           | Shift en 4       | Shift en 4    |
| %            | Shift en 5       | Shift en 5    |
| €            | Ctrl en Alt en 5 | Option en 2   |
| &            | Shift en 7       | Shift en 7    |
| *            | Shift en 8       | Shift en 8    |
| (            | Shift en 9       | Shift en 9    |
| )            | Shift en 0       | Shift en 0    |
| -            | Shift en -       | Shift en -    |
| +            | Shift en =       | Shift en =    |

## Bijlage 1 - Een overzicht met de meest belangrijke speciale tekens

| Letter/teken | Windows         | Apple / iOS *    |
|--------------|-----------------|------------------|
| ë            | SHIFT en ' en e | Option en u en e |
| è            | `en e           | Option en `en e  |
| é            | ' en e          | Option en e en e |
| ê            | SHIFT en 6 en e | Option en i en e |
| ä            | SHIFT en ' en a | Option en u en a |
| à            | `en a           | Option en `en a  |
| á            | ' en a          | Option en e en a |
| â            | SHIFT en 6 en a | Option en i en a |
| ï            | SHIFT en ' en i | Option en u en i |
| )            | ` en i          | Option en `en i  |
| í            | ' en i          | Option en e en i |
| î            | SHIFT en 6 en i | Option en i en i |
| ö            | SHIFT en ' en o | Option en u en o |
| ò            | `en o           | Option en ` en o |
| ó            | ' en o          | Option en e en o |
| ô            | SHIFT en 6 en o | Option en i en o |
| ü            | SHIFT en ' en u | Option en u en u |
| ù            | `en u           | Option en `en u  |
| ú            | ' en u          | Option en e en u |
| û            | SHIFT en 6 en u | Option en i en u |
| :            | Shift en ;      | Shift en ;       |

### Bijlage 2 - Doelenkaart

Typetuin

Laat je groeien

Tt

![](_page_41_Picture_1.jpeg)

Dit is jouw doelenkaart. Elke les mag je hier op aangeven wat je die week wilt halen in de Typetuin. Dit kan van alles zijn. Het aantal oefeningen die je wilt doen, op welke momenten je wilt gaan typen, en nog meer. Je kunt per week 1 of meerdere doelen kiezen.

Doelenkaart van:

|         | aanslagen<br>per minuut | level<br>openen | aantal<br>oefeningen | aantal<br>diamanten |           | Typetuin<br>moment |    |
|---------|-------------------------|-----------------|----------------------|---------------------|-----------|--------------------|----|
| week 1  |                         |                 |                      |                     |           |                    | -  |
| week 2  |                         |                 |                      |                     |           |                    | 10 |
| week 3  |                         |                 |                      |                     |           |                    | 1  |
| week 4  | 1. 19 A                 |                 |                      |                     | ÷         | -                  | -  |
| week 5  | -3                      | 1               |                      |                     |           | 1                  |    |
| week 6  | 30                      |                 |                      |                     |           |                    |    |
| week 7  | 1.15                    |                 |                      |                     |           |                    | -  |
| week 8  | -                       | (148)<br>(149)  |                      |                     |           |                    |    |
| week 9  |                         |                 |                      |                     |           | 41                 | 1  |
| week 10 | - 255                   | 100             |                      |                     | 23 - P.Y. | -                  |    |
| week 11 |                         |                 |                      |                     |           |                    |    |
| week 12 |                         |                 |                      |                     | 1 Carlos  |                    | -  |
| week 13 |                         |                 |                      |                     |           | 100                |    |

![](_page_41_Picture_4.jpeg)

# Succes!